## Web iSite User Guide

iDirect<sup>®</sup> e150, X1, and X7 Series Satellite Routers

## iDX Release 4.1.x

May 17, 2019

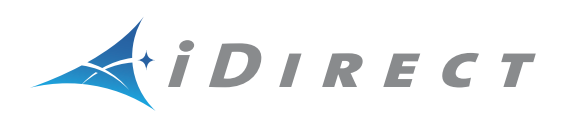

Copyright © 2019. VT iDirect, Inc., 13861 Sunrise Valley Drive, Suite 300, Herndon, VA 20171, USA.

All rights reserved. Reproduction in whole or in part without permission is prohibited. Information contained herein is subject to change without notice. The specifications and information regarding the products in this document are subject to change without notice. All statements, information and recommendations in this document are believed to be accurate, but are presented without warranty of any kind, express, or implied. Users must take full responsibility for their application of any products. Trademarks, brand names and products mentioned in this document are the property of their respective owners. All such references are used strictly in an editorial fashion with no intent to convey any affiliation with the name or the product's rightful owner.

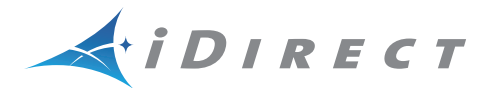

**VT iDirect**<sup>®</sup> is a global leader in IP-based satellite communications providing technology and solutions that enable our partners worldwide to optimize their networks, differentiate their services and profitably expand their businesses. Our product portfolio, branded under the name **iDirect**<sup>®</sup>, sets standards in performance and efficiency to deliver voice, video and data connectivity anywhere in the world. **VT iDirect**<sup>®</sup> is the world's largest TDMA enterprise VSAT manufacturer and is the leader in key industries including mobility, military/government and cellular backhaul.

Company Web site: www.idirect.net ~ Main Phone: 703.648.8000 TAC Contact Information: Phone: 703.648.8151 ~ Email: tac@idirect.net ~ Web site: tac.idirect.net

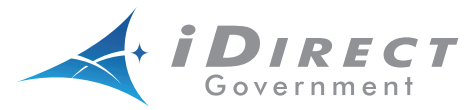

**iDirect Government**<sup>™</sup>, created in 2007, is a wholly owned subsidiary of iDirect and was formed to better serve the U.S. government and defense communities.

Company Web site: www.idirectgov.com ~ Main Phone: 703.648.8118 TAC Contact Information: Phone: 703.648.8111 ~ Email: tac@idirectgov.com ~ Web site: tac.idirectgov.com

Document Name: UG\_Web\_iSite\_User\_Guide\_iDX\_4.1.x\_RevB\_05172019.pdf Document Part Number: T0000949

# **Revision History**

The following table shows all revisions for this document. To determine if this is the latest revision, check the TAC Web. Refer to for *Getting Help* on page xiv TAC access information.

| Revision | Date              | Updates                                                                                    |
|----------|-------------------|--------------------------------------------------------------------------------------------|
| А        | November 15, 2017 | Initial release.                                                                           |
| В        | May 17, 2019      | Added GPS and ACU LED indicators in X7 Series Satellite Routers LED Indicators on page 12. |
|          |                   | Added <i>Beam Status Page</i> on page 38, a new feature introduced in iDX Release 4.1.3.   |

# Contents

| Revision His | tory                        |
|--------------|-----------------------------|
| Figures      | ix                          |
| Tables       | xii                         |
| Chapter 1    | Overview                    |
| 1.1 Ove      | rview                       |
| 1.1.1        | Features                    |
| 1.1.2        | Before Accessing the Router |
| 1.2 Star     | ting a Session              |
| 1.3 User     | <sup>-</sup> Interface      |
| 1.3.1        | Web iSite Browser Window7   |
| 1.3.2        | Navigation Bar              |
| 1.3.3        | Left Navigation Bar         |
| 1.3.4        | Page                        |
| Chapter 2    | Dashboard15                 |
| 2.1 Rem      | ote Information             |
| 2.2 Equi     | pment Details               |
| 2.3 Real     | -Time Remote Events         |
| 2.3.1        | Real-Time Event Messages    |
| Chapter 3    | Status                      |
| 3.1 Ove      | rview                       |

\_

| 3.2 Mo   | dem Status Page            |
|----------|----------------------------|
| 3.2.1    | Modem Information          |
| 3.2.2    | Modem State                |
| 3.2.3    | Rx State                   |
| 3.2.4    | Tx State                   |
| 3.2.5    | Geo Location               |
| 3.3 Eth  | ernet Status Page          |
| 3.3.1    | VLAN Assignments           |
| 3.3.2    | Connection                 |
| 3.3.3    | Transmitter                |
| 3.3.4    | Receiver                   |
| 3.4 IP ( | Configuration Page         |
| 3.4.1    | Eth Interface              |
| 3.4.2    | Sat Interface              |
| 3.4.3    | DHCP                       |
| 3.4.4    | DNS                        |
| 3.4.5    | Routing                    |
| 3.4.6    | Static Routes              |
| 3.4.7    | Multicast Groups           |
| 3.4.8    | Port Forwarding            |
| 3.5 OD   | U Status Page              |
| 3.5.1    | Rx Status                  |
| 3.5.2    | Tx Status                  |
| 3.6 Rea  | al-Time Remote Events Page |
| 3.7 Sat  | com Graphs Page            |
| 3.7.1    | Rx SNR                     |
| 3.7.2    | Tx Power                   |
| 3.7.3    | Tx Frequency Offset        |
| 3.7.4    | Clock Deviation            |
| 3.8 Bea  | am Status Page             |
| 3.8.1    | "Unlocked" Beam Status     |
| 3.8.2    | "Locked" Beam Status       |

| 3.8.3      | Repoint Antenna                                     |
|------------|-----------------------------------------------------|
| 3.8.4      | Beam Switch                                         |
| Chapter 4  | Commissioning43                                     |
| 4.1 Ove    | rview                                               |
| 4.2 Dov    | vnstream Configuration                              |
| 4.2.1      | Manual Configuration                                |
| 4.2.2      | Configuration From File                             |
| 4.3 Geo    | Decation                                            |
| 4.4 Ang    | le Calculator Page                                  |
| 4.4.1      | Remote Location                                     |
| 4.4.2      | Spacecraft Position                                 |
| 4.4.3      | Elevation                                           |
| 4.4.4      | Gross Antenna Pointing                              |
| 4.5 Ant    | enna Pointing Page                                  |
| 4.6 Cros   | ss Polarization Test Page                           |
| 4.6.1      | Transmit Frequency                                  |
| 4.6.2      | Transmit Power                                      |
| 4.6.3      | Modulator                                           |
| Chapter 5  | Admin                                               |
| 5.1 Ove    | rview                                               |
| 5.2 File   | Management Page                                     |
| 5.2.1      | Software Loaded                                     |
| 5.2.2      | Load Package                                        |
| 5.2.3      | Load Options File                                   |
| 5.2.4      | Retrieve Options File                               |
| 5.2.5      | Restart Device                                      |
| 5.2.6      | Load Package                                        |
| 5.2.7      | Load Options File                                   |
| Appendix A | Remote Locking for X1 and e150 Satellite Routers 65 |
| A.1 Loc    | king an X1 or e150 Overview                         |

-

| A.2 | Configuring the Network Key                      |
|-----|--------------------------------------------------|
| A.3 | Performing a Temporary Lock                      |
| A.4 | Performing a Soft Lock                           |
| A.5 | Performing a Hard Lock                           |
| A.6 | Non-Warranty RMA Required to Remove Remote Locks |

## Figures

| Figure 1-1.  | Local Area Connection Status Dialog Box     |
|--------------|---------------------------------------------|
| Figure 1-2.  | Local Area Connection Properties Dialog Box |
| Figure 1-3.  | Internet Protocol (TCP/IP) Dialog Box 4     |
| Figure 1-4.  | Login Dialog                                |
| Figure 1-5.  | Web iSite Default Page                      |
| Figure 1-6.  | Web iSite Browser Tab                       |
| Figure 1-7.  | Main Console Buttons                        |
| Figure 1-8.  | Typical Web iSite Page                      |
| Figure 1-9.  | Modem Status Page with Tx Section Open      |
| Figure 1-10. | Web iSite X1 LED Indicators                 |
| Figure 1-11. | Web iSite X7 Series LED Indicators 12       |
| Figure 2-1.  | Dashboard Page                              |
| Figure 2-2.  | Remote Information                          |
| Figure 2-3.  | Equipment Details                           |
| Figure 2-4.  | Real-Time Remote Events                     |
| Figure 3-1.  | Left Navigation Bar Status Page Group 21    |
| Figure 3-2.  | Modem Status                                |
| Figure 3-3.  | Modem Information                           |
| Figure 3-4.  | Modem State                                 |
| Figure 3-5.  | Rx State                                    |
| Figure 3-6.  | Tx State                                    |
| Figure 3-7.  | Geo Location                                |
| Figure 3-8.  | Ethernet Status Page (e150 and X1)          |
| Figure 3-9.  | Ethernet Status Page (X7 Series)            |
| Figure 3-10. | VLAN Assignments                            |
| Figure 3-11. | Connection                                  |
| Figure 3-12. | Transmitter                                 |
| Figure 3-13. | Receiver                                    |
| Figure 3-14. | IP Configuration Page (e150 and X1) 29      |
| Figure 3-15. | IP Configuration Page (X7 Series) 29        |
| Figure 3-16. | Eth Interface                               |
| Figure 3-17. | Sat Interface                               |
| Figure 3-18. | DHCP Mode (Disabled)                        |
| Figure 3-19. | DHCP (Server Mode)                          |
| Figure 3-20. | DNS (Mode Disabled)                         |
| Figure 3-21. | DNS (Mode Enabled)                          |
| Figure 3-22. | Routing                                     |
| Figure 3-23. | Static Routes                               |

| Figure 3-24.  | Multicast Groups                                     |
|---------------|------------------------------------------------------|
| Figure 3-25.  | Port Forwarding                                      |
| Figure 3-26.  | ODU Status                                           |
| Figure 3-27.  | Rx Status                                            |
| Figure 3-28.  | Tx Status                                            |
| Figure 3-29.  | Real-Time Remote Events                              |
| Figure 3-30.  | Satcom Graphs                                        |
| Figure 3-31.  | Receiver SNR                                         |
| Figure 3-32.  | Tx Power                                             |
| Figure 3-33.  | Tx Frequency Offset                                  |
| Figure 3-34.  | Clock Deviation                                      |
| Figure 3-35.  | Beam Status Page                                     |
| Figure 3-36.  | Beam Unlock Information                              |
| Figure 3-37.  | Beam "Locked" Information                            |
| Figure 3-38.  | Beam "Locked" Information                            |
| Figure 3-39.  | Before Beam Switch                                   |
| Figure 3-40.  | Post Beam Switch                                     |
| Figure 4-1.   | Left Navigation Bar Showing Commissioning Page Group |
| Figure 4-2.   | Downstream Configuration (Default)                   |
| Figure 4-3.   | Manual Configuration                                 |
| Figure 4-4.   | Configuration From File                              |
| Figure 4-5.   | Geo Location                                         |
| Figure 4-6.   | Angle Calculator                                     |
| Figure 4-7.   | Remote Location                                      |
| Figure 4-8.   | Spacecraft Position                                  |
| Figure 4-9.   | Elevation                                            |
| Figure 4-10.  | Gross Antenna Pointing                               |
| Figure 4-11.  | Antenna Pointing Graph                               |
| Figure 4-12.  | Volts DC and Antenna Status                          |
| Figure 4-13.  | Cross Polarization Test                              |
| Figure 4-14.  | Transmit Frequency (e150 and X1)                     |
| Figure 4-15.  | Transmit Frequency (X7 Series)                       |
| Figure 4-16.  | Transmit Power                                       |
| Figure 4-17.  | Modulator                                            |
| Figure 5-1.   | Left Navigation Bar Showing Admin Page Group         |
| Figure 5-2.   | File Management                                      |
| Figure 5-3    | Software Loaded 59                                   |
| Figure 5-4    | Load Package                                         |
| Figure 5-5    | Load Options File                                    |
| Figure 5-6    | Retrieve Options File 60                             |
| Figure 5-7    | Excernt from Sample Ontions File 61                  |
| i igui C J-7. |                                                      |

| Figure 5-8.  | Restart Device                   |
|--------------|----------------------------------|
| Figure 5-9.  | Locating the Package File        |
| Figure 5-10. | Load Button                      |
| Figure 5-11. | Load Package Success Message     |
| Figure 5-12. | Selecting the Options File       |
| Figure 5-13. | Load Button                      |
| Figure 5-14. | Options file Success Message     |
| Figure 5-15. | Restart Button                   |
| Figure 5-16. | Restart Prompt                   |
| Figure A-1.  | X1 and e150 Web iSite Login Page |
| Figure A-2.  | Network Lock Page                |
| Figure A-3.  | Entering Network Key             |
| Figure A-4.  | Lock Remote Section              |
| Figure A-5.  | Entering the Confirmation Word   |
| Figure A-6.  | Temporarily Locked State         |
| Figure A-7.  | File Management Default Page     |
| Figure A-8.  | Restart Dialog Box               |
| Figure A-9.  | X1 and e150 Web iSite Login Page |
| Figure A-10. | Network Lock Page                |
| Figure A-11. | Entering Network Key             |
| Figure A-12. | Lock Remote Section              |
| Figure A-13. | Entering the Confirmation Word   |
| Figure A-14. | Soft Locked State                |
| Figure A-15. | File Management Default Page     |
| Figure A-16. | Restart Dialog Box               |
| Figure A-17. | X1 and e150 Web iSite Login Page |
| Figure A-18. | Network Lock Page                |
| Figure A-19. | Entering the Network Key         |
| Figure A-20. | Confirmation Word Text Box       |
| Figure A-21. | Lock Status                      |
|              |                                  |

## Tables

| Table 1-1. | X1 Router LED Status Indicators      | 11 |
|------------|--------------------------------------|----|
| Table 1-2. | X7 Series LED Indicator Descriptions | 13 |

# About

## **Purpose**

The Web iSite User Guide provides usage instructions for the Web Interface to the e150 Satellite Router Board (e150), the X1 and X7 Series satellite routers.

For information on configuring the e150, X1, and X7 Series satellite routers, see the *iBuilder User Guide*. For information on installing and commissioning the e150, X1, and X7 Series satellite routers, see the *iDirect Satellite Router Installation and Commissioning Guide*.

## **Intended Audience**

The *Web iSite User Guide* is for iDirect network operators or installers who need to connect directly to an X7 Series, X1 or e150 Satellite Router. This may include installers responsible for remote commissioning; network operators connecting remotely; customers who want to lock their remotes to a network; or on-site personnel working with iDirect to troubleshoot network problems.

## **Contents of This Guide**

This document contains the following major sections:

- Overview
- Dashboard
- Status
- Commissioning
- Admin
- Remote Locking for X1 and e150 Satellite Routers

## **Document Conventions**

This section illustrates and describes the conventions used throughout this document.

| Convention          | Description                                                                                                    | Example                                                                                                    |
|---------------------|----------------------------------------------------------------------------------------------------|----------------------------------------------------------------------------------------------------|
| Command             | Used when the user is required to type a command at a command line prompt or in a console.                                                                                                    | Type the command:<br>cd /etc/snmp/                                                                                                    |
| Terminal<br>Output  | Used when showing resulting<br>output from a command that was<br>entered at a command line or on a<br>console.                                                                                             | crc report all         8350.3235 : DATA CRC [ 1]         8350.3502 : DATA CRC [5818]         8350.4382 : DATA CRC [ 20]                                                                                                    |
| Screen<br>Reference | Used when referring to text that<br>appears on the screen on a<br>Graphical User Interface (GUI).<br>Used when specifying names of<br>commands, menus, folders, tabs,<br>dialogs, list boxes, and options. | 1. To add a remote to an inroute group, right-click<br>the Inroute Group and select <b>Add Remote</b> .<br>The <b>Remote</b> dialog box has a number of user-<br>selectable tabs across the top. The <b>Information</b><br>tab is visible when the dialog box opens. |
| Hyperlink           | Used to show all hyperlinked text<br>within a document or external<br>links such as web page URLs.                                                                                                    | For instructions on adding a line card to the network tree, see Adding a Line Card <u>on</u> page 108.                                                                                                    |

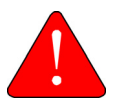

**WARNING:** A warning highlights an essential operating or maintenance procedure, practice, condition, or statement which, if not strictly observed, could result in injury, death, or long term health hazards.

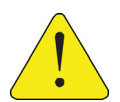

**CAUTION:** A caution highlights an essential operating or maintenance procedure, practice, condition, or statement which, if not strictly observed, could result in damage to, or destruction of, equipment or a condition that adversely affects system operation.

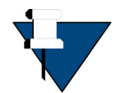

**NOTE:** A note is a statement or other notification that adds, emphasizes, or clarifies essential information of special importance or interest.

## **Getting Help**

The iDirect Technical Assistance Center (TAC) is available to provide assistance 24 hours a day, 365 days a year. Software user guides, installation procedures, FAQs, and other documents that support iDirect products are available on the TAC Web site. Access the TAC Web site at http://tac.idirect.net.

The TAC may also be contacted by telephone or e-mail.

- Telephone: (703) 648-8151
- E-mail: tac@idirect.net

For sales or product purchasing information contact iDirect Corporate Sales at the following telephone number or e-mail address:

- Telephone: (703) 648-8000
- E-mail: sales@idirect.net
- iDirect produces documentation that is technically accurate, easy to use, and helpful to our customers. Please assist us in improving this document by providing feedback. Send comments to techpubs@idirect.net.

\_

# 1 Overview

This chapter acts as an introduction to the Web iSite tool for working with iDirect e150, X1, and X7 Series satellite routers. It contains the following sections:

- Overview on page 1
- Starting a Session on page 5
- User Interface on page 6

## 1.1 Overview

The Web iSite interface provides users with the means to commission new sites and to monitor TDMA satellite routers from the local area network (LAN).

Web iSite also provides configuration and real-time status and statistical information about the e150, X1, and X7 Series satellite routers. Web iSite provides interaction with the satellite router, enabling configuration, commissioning, and monitoring without a direct connection with the iDirect NMS. The level of functionality available to the user is determined by the login access (admin or user). iVantage clients and NMS access are required in order to view satellite router historical data. See the *Satellite Router Installation and Commissioning Guide* for specific instructions on commissioning satellite routers.

#### 1.1.1 Features

Web iSite provides the following features:

- Real-time satellite router LED status indicators
- High-level satellite router information
- Status and monitoring real-time modem information and events, Ethernet receive and transmit connections, and Internet Protocol (IP) configuration and information
- Satellite router commissioning tools, including tools for lookup angle calculation, antenna pointing, and cross polarization
- Administration tools for loading software packages and options files
- Remote locking for X1 and e150 Satellite Routers
- Downstream configuration for e150, X1, and X7 Series satellite routers

### 1.1.2 Before Accessing the Router

Web iSite may be used at any time to access the e150, X1, or X7 Series satellite routers. All that is necessary is the IP address assigned to the satellite router and a physical Ethernet connection to the LAN port.

The default IP address for an e150, X1, or X7 Series satellite router is set to 192.168.0.1 when shipped from the factory or when booted into Factory Default Mode; otherwise, the IP address is based on the iBuilder generated options file that was last uploaded to the device. Connection to the e150, X1, or X7 Series satellite router is not possible using the iVantage iSite client.

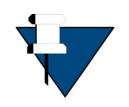

**NOTE:** For the X1 and e150, when booting into Factory Default Mode, neither the user software package nor the options files are deleted; however, they are ignored temporarily. When booting back into standard operating mode, the user software package will run and use the setting in the options files.

For the X7 Series, it is necessary to re-install the software package and the options file.

Default factory settings for the e150, X1, X7 Series satellite routers are shown below:

- LAN IP address: 192.168.0.1
- Subnet mask: 255.255.255.0
- DHCP server: Enabled
- Two configured user accounts: admin and user (iDirect is the password)

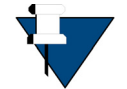

**NOTE:** After an options file has been loaded on the router, the **admin** and **user** passwords, and DHCP configuration change to the values in the options file.

When shipped, the X1, X7 Series, and e150 DHCP servers are enabled to provide a single DHCP address to a computer without modifying the IP address on the local PC. If DHCP is disabled on the satellite router, or if the local PC uses static IP addressing, follow the steps below to reconfigure the local PC's IP settings.

### 1.1.2.1 Local Area Connection

To connect using the LAN port, the local PC must be in the same subnet as the satellite router. This is done by modifying the TCP properties of the Local Area Connection on the local PC. The following section uses the Windows 7 operating system to illustrate the procedure.

To modify the Local Area Connection:

- 1. In Control Panel, click on Network and Sharing Center.
- 2. Double-click Local Area Connection to display the Local Area Connection Status dialog box.

| Seneral                       |                                   |                |
|-------------------------------|-----------------------------------|----------------|
| Connection -                  |                                   |                |
| IPv4 Connect                  | ivity: No Internet a              | cess           |
| IPv6 Connect                  | ivity: No Internet a              | ccess          |
| Media State:                  | En                                | abled          |
| Duration:                     | .00:1                             | 10:54          |
| Speed:                        | 100.0                             | Mbps           |
| Details                       |                                   |                |
| Detais                        | Sent — 🔊 — Reco                   | sived          |
| Details<br>Activity<br>Bytes: | Sent — Sent — Reco<br>192,234   3 | sived<br>2,040 |

Figure 1-1. Local Area Connection Status Dialog Box

3. Click on Properties to display the Properties dialog box.

| working Sharing                                                                                                    |                                                                                                    |                                                                                                    |
|----------------------------------------------------------------------------------------------------|----------------------------------------------------------------------------------------------------|----------------------------------------------------------------------------------------------------|
| onnect using:                                                                                                    |                                                                                                    |                                                                                                    |
| Intel(R) 82579LM                                                                                                    | Gigabit Network Com                                                                                                    | nection                                                                                                    |
|                                                                                                    |                                                                                                    | Configure                                                                                                    |
| is connection uses th                                                                                                    | he following items:                                                                                                    |                                                                                                    |
| Client for More                                                                                                    | soft Networks                                                                                                    |                                                                                                    |
| QoS Packet S                                                                                                    | cheduler                                                                                                    |                                                                                                    |
|                                                                                                    |                                                                                                    |                                                                                                    |
| File and Printe                                                                                                    | r Sharing for Microsoft                                                                                                    | Networks                                                                                                    |
| <ul> <li>File and Printe</li> <li>Internet Protoc</li> </ul>                                                                                                    | r Sharing for Microsoft<br>col Version 6 (TCP/IPv                                                                                                    | Networks<br>6)                                                                                                    |
| File and Printe     Anternet Protoc     Anternet Protoc     Anternet Protoc                                                                                                    | r Sharing for Microsoft<br>col Version 6 (TCP/IPv<br>col Version 4 (TCP/IPv                                                                                                    | Networks<br>6)<br>4)                                                                                                    |
| File and Printe     Anternet Protoc     Anternet Protoc     Anternet Protoc     Anternet Protoc     Anternet Protoc     Anternet Protoc                                                                                                    | r Sharing for Microsoft<br>col Version 6 (TCP/IPv<br>col Version 4 (TCP/IPv<br>pology Discovery Mapp                                                                                                    | Networks<br>6)<br>4)<br>xer I/O Ditver                                                                                           |
| File and Printe     Anternet Protoc     Anternet Protoc     A | r Sharing for Microsoft<br>col Version 6 (TCP/IPv<br>col Version 4 (TCP/IPv<br>cology Discovery Mapp<br>cology Discovery Resp                                                                                                    | Networks<br>6)<br>9<br>per I/O Ditver<br>onder                                                                                   |
| File and Printe     Anternet Protoc     Anternet Protoc     A | r Sharing for Microsoft<br>col Version 6 (TCP/IPv<br>col Version 4 (TCP/IPv<br>pology Discovery Mapp<br>pology Discovery Resp                                                                                                    | Networks<br>6)<br>a)<br>ber I/O Driver<br>ander                                                                                  |
| File and Pinte     File and Pinte     File     Filemet Protoc     Link-Layer Top     Link-Layer Top     Link-Layer Top     Install                                                                                                    | r Sharing for Microsoft<br>col Version 6 (TCP/IPv<br>col Version 4 (TCP/IPv<br>cology Discovery Mapp<br>cology Discovery Resp<br>Uninstal                                                                                                    | Networks<br>6)<br>or L/O Driver<br>ander<br>Properties                                                                           |
| Beach Protoc      Hence Protoc      Hence P | r Sharing for Microsoft<br>col Version 6 (TCP/IPv<br>col Version 4 (TCP/IPv<br>pology Discovery Mapp<br>pology Discovery Resp<br>Uninstall                                                                                                    | Networks<br>6)<br>orr L/O Driver<br>ander<br>Properties                                                                          |
| File and Printer     And Printer     And  | r Sharing for Microsoft<br>col Version 6 (TCP/IPv<br>col Version 4 (TCP/IPv<br>policy Discovery Mapp<br>policy Discovery Mapp<br>Uninstall<br>Protocol/Internet Prot                                                                             | Networks<br>6)<br>6)<br>60<br>60<br>60<br>60<br>60<br>70<br>70<br>70<br>70<br>70<br>70<br>70<br>70<br>70<br>70<br>70<br>70<br>70 |
| Beand Printe     Anternet Protoc     Anternet Protoc     Anternet Protoc     Anternet Protoc     Anternet Protoc     Anternet Protoc     Anternet Protoc     Anternet Protoc     Anternet Protoco     Anternet Protoco     AnternetProtoco     AnternetProtoco     AnternetProtoco    | r Sharing for Microsoft<br>col Version 6 (TCP/IPv<br>col Version 4 (TCP/IPv<br>col Version 4 (TCP/IPv<br>pology Discovery Mapp<br>pology Discovery Resp<br>Uninstall<br>Protocol/Internet Prot<br>rotocol that provides co<br>consected retworks | Networks<br>6)<br>6)<br>60<br>90<br>90<br>90<br>90<br>90<br>90<br>90<br>90<br>90<br>90<br>90<br>90<br>90                         |
| File and Printer     Anternet Protoc     Hitemet Protoc     Hitem | r Sharing for Nicrosoft<br>col Version 6 (TCP/IPv<br>sol Version 4 (TCP/IPv<br>pology Discovery Mapp<br>pology Discovery Resp<br>Uninstall<br>Protocol/Internet Prot<br>robcol that provides ci<br>onnected networks.                            | Networks<br>6)<br>90<br>90<br>90<br>90<br>90<br>90<br>90<br>90<br>90<br>90                                                       |

Figure 1-2. Local Area Connection Properties Dialog Box

4. Highlight Internet Protocol Version 4 (TCP/IPv4) as shown in Figure 1-2, and click Properties. The properties dialog will appear.

| eneral                                                                                       |                                                                                                   |
|----------------------------------------------------------------------------------------------|---------------------------------------------------------------------------------------------------|
| fou can get IP settings assi<br>his capability. Otherwise, y<br>for the appropriate IP setti | gned automatically if your network supports<br>you need to ask your network administrator<br>ngs. |
| 🗇 Obtain an IP address a                                                                     | automatically                                                                                     |
| Use the following IP as                                                                      | ddress:                                                                                           |
| IP address:                                                                                  | 192.168.0.2                                                                                       |
| Subnet mask:                                                                                 | 255.255.255.0                                                                                     |
| Default gateway:                                                                             | 192.168.0.1                                                                                       |
| Obtain DNS server add                                                                        | dress automatically                                                                               |
| Use the following DNS                                                                        | server addresses:                                                                                 |
| Preferred DNS server:                                                                        |                                                                                                   |
| Alternate DNS server:                                                                        |                                                                                                   |
| Validate settings upor                                                                       | n exit Advanced                                                                                   |

Figure 1-3. Internet Protocol (TCP/IP) Dialog Box

- 5. Select Use the following IP address. Type an IP address that is inside the range specified by the satellite router's IP address and subnet mask. See Figure 1-3.
- 6. Click in the Subnet mask data entry field. The Windows 7 default value will appear automatically. If the satellite router subnet mask is known to be different, type in the correct values.
- 7. Type the satellite router IP address in the Default Gateway field.
- 8. For a local connection, DNS server addresses are not required. Leave the fields blank.
- 9. Click OK to save the changes.

The local connection is now configured to connect to the satellite router using iSite.

#### To confirm connectivity:

- 1. Confirm that power is applied to the satellite router.
- 2. Connect a LAN cable between the LAN A port of the satellite router and the LAN port of the local PC.
- 3. Open the command prompt on the local PC.
- 4. Ping the satellite router by entering the following command:

ping <ip address>

5. Verify that packets are returned without error.

The local PC is now configured to use iSite for communication over the LAN port.

## 1.2 Starting a Session

Web iSite supports the following browsers:

- Mozilla Firefox (Version 8 and later)
- Google Chrome (Version 16 and later)

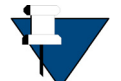

**NOTE:** Microsoft Internet Explorer does not support the Web Audio API, which Web iSite uses. Limited functionality may be possible with Microsoft Internet Explorer.

Initially, Web iSite has two default user accounts:

- admin: Provides full access to Web iSite functionality
- user: Provides restricted access to Web iSite functionality

By default, the **admin** and **user** accounts both have the same password: *iDirect*. A user can change account names and passwords using the NMS iBuilder application. For information on configuring satellite routers, see the *iBuilder User Guide*.

#### To launch Web iSite, perform the following:

- 1. Connect the personal computer (PC) LAN port to the satellite router local area network (LAN) port using an Ethernet cable.
- 2. Launch the Web browser of choice.
- **3.** Enter the IP address of the e150, X1, or X7 Series satellite routers into the address field, as shown in the following example:

https://196.168.0.1 (the default factory LAN IP address is shown here)

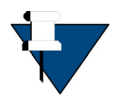

**NOTE:** If a connection is not established using the default IP address then the IP address from the options file must be used. If a connection is not established using the options file, it may be necessary to reset the satellite router.

Refer to the appropriate Satellite Router Installation and Commissioning Guide or Integration Guide for reset information.

4. Enter a User name and Password at the Login dialog box.

|                    | Login |       |
|--------------------|-------|-------|
| User:<br>Password: | admin |       |
|                    |       | Login |

Figure 1-4. Login Dialog

5. Click Login to complete the login process.

The Web iSite Dashboard appears.

## 1.3 User Interface

Figure 1-5 shows the Dashboard for the X1, the default page for Web iSite. The page elements shown are typical of the other pages in Web iSite for the e150, and X7 Series. The sections that follow describe these elements.

| i D I R E C | r Dashboard Sta           | tus Commissioning Admin | Logout |
|-------------|---------------------------|-------------------------|--------|
| Dashboard   | — POWER — RX              | TX NET                  |        |
|             | Dashboard                 |                         |        |
|             |                           |                         |        |
|             | Model Type:               | XI                      |        |
|             | Serial Number:            | 742                     |        |
|             | Provisioning Key:         | BYAAFZVZL7ABY===        |        |
|             | Login Name:               | admin                   |        |
|             | Software Version:         | IDS 15.0.0.0 Build 34   |        |
|             | LAN IP Address:           | 192.168.0.1             |        |
|             | LAN Subnet Mask:          | 255.255.255.0           |        |
|             |                           |                         |        |
|             | Network:                  | Waiting for Rx Lock     |        |
|             | Network Uptime:           | 00:00:00                |        |
|             | Data Link:                | N/A                     |        |
|             | Satellite Rx:             | Waiting for Demod Lock  |        |
|             | Satellite Tx:             | Off                     |        |
|             | Tx Power:                 | -25 dBm                 |        |
|             | Temperature:              | 44 °C                   |        |
|             | Up Time:                  | 5 days, 04:53:47        |        |
|             | ► Real-Time Remote Events | 3                       |        |

Figure 1-5. Web iSite Default Page

## 1.3.1 Web iSite Browser Window

After connecting to the e150, X1, or X7 Series satellite router, the browser window appears at the top of the default page. In Figure 1-6, the IP address of the satellite router with an established connection appears in the Address bar. The browser window may appear slightly different, based on the Internet browser.

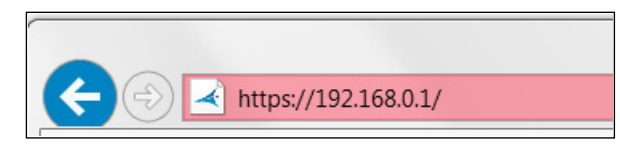

Figure 1-6. Web iSite Browser Tab

## 1.3.2 Navigation Bar

Figure 1-7 shows the navigation bar that spans the top of each Web iSite page. The navigation bar provides the four main console buttons that appear on each Web iSite page.

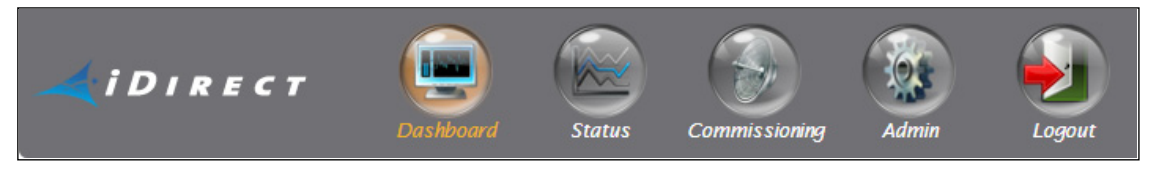

Figure 1-7. Main Console Buttons

Clicking on a button opens the default page for the associated page group. For example, clicking the **Status** opens the **Modem Status** page in the **Status** page group. See Figure 1-8. This is the default page for the **Status** page group.

| iDirec:                                                                                       | r Dashboard s                                                                                            | Ratus Commissioning Admin                                                                                            |  |  |  |  |
|-----------------------------------------------------------------------------------------------|----------------------------------------------------------------------------------------------------|----------------------------------------------------------------------------------------------------|--|--|--|--|
| Status<br>Modem Status<br>Ethernet Status<br>IP Configuration<br>ODU Status                   | POWER RX Modem Status Modem Information                                                                  | TX NET                                                                                                    |  |  |  |  |
| <ul> <li>Cool Status</li> <li>Remote Events</li> <li>Craphs</li> <li>Satcom Graphs</li> </ul> | Model Type:<br>Serial Number:<br>Provisioning Key:<br>MAC Address:<br>Software Version:                  | X1<br>742<br>BYAAFZVZL7ABY===<br>00:60:43:61:b6:59<br>IDS 1 5.0.0.0 Build 34                                         |  |  |  |  |
|                                                                                               | ✓ Modem State                                                                                            |                                                                                                    |  |  |  |  |
|                                                                                               | Network:<br>Network Uptime:<br>Data Link:<br>Satellite Rx:<br>Satellite Tx:<br>CPU Load:<br>Temperature: | Waiting for R× Lock         00:00:00         N/A         Waiting for Demod Lock         Off         7%         44 °C |  |  |  |  |
|                                                                                               | ▶ R× State                                                                                               |                                                                                                    |  |  |  |  |
|                                                                                               |                                                                                                    |                                                                                                    |  |  |  |  |
|                                                                                               | Tx Power:<br>Max Tx Power:<br>Initial Tx Power:                                                          | -25 dBm<br>-11 dBm<br>-25 dBm                                                                                        |  |  |  |  |
|                                                                                               | ✓ Geo Location                                                                                           | · · · · · · · · · · · · · · · · · · ·                                                                                |  |  |  |  |

Figure 1-8. Typical Web iSite Page

## 1.3.3 Left Navigation Bar

The left side of a Web iSite page contains the left navigation bar, as shown in Figure 1-8. This panel contains links to additional Web iSite pages in the current page group. Click the page link to navigate to the selected page.

## 1.3.4 Page

A screen in Web iSite is referred to as a page. The entire application comprises several pages that either present satellite router information, or support interaction with the satellite router. The contents of a page may provide static or real-time information about the satellite router. A page may also provide interactive tools that support a Web iSite operation.

#### 1.3.4.1 Main Default Pages

To work with one of the main Web iSite page groups, select and click one of the main console buttons. This opens the default page for the selected page group.

For example, clicking on the **Status** button on the main console bar opens the default page for the **Status** group, as shown in Figure 1-8.

#### 1.3.4.2 Sub-Pages

In addition to the main default page, each Web iSite page group contains a number of subpages that show different content. Users can access the pages of the group from the default page as well as from the other pages within the group using the left navigation bar. The **Ethernet Status** page, for example, is a sub-page of the **Status** page group shown in Figure 1-8.

#### 1.3.4.3 Sections

Each Web iSite page normally comprises two or more sections. A section contains a grouping of information fields (or elements) for performing an operation (for example, file uploading). A section title identifies the specific information grouping. For example, in Figure 1-8, the **Modem Status** page contains the following sections:

- Modem Information
- Modem State
- Rx State
- Tx State
- Geo Location

### 1.3.4.4 Information Fields

Sections contain static or dynamic information fields with labels that indicate the field content. Some data fields are for viewing or monitoring purposes only; other data fields allow users to modify the data. In Figure 1-8, the **Modem Information** section contains the following information fields:

- Model Type
- Serial Number
- MAC Address
- Software Version

#### 1.3.4.5 Hiding and Displaying a Page Section

In Web iSite, it is possible to hide and display page sections by clicking on the section title. In Figure 1-8, for example, Modem Information and Modem State sections are open, and the RX State, TX State, and Geo Location sections are closed. Clicking on Tx State opens the Tx State section, as shown in Figure 1-9.

| <i>i</i> Direc                                           | T                   | Dashboard              | Status | Commissioning | Admin |  |  |
|----------------------------------------------------------|---------------------|------------------------|--------|---------------|-------|--|--|
| Status                                                   | POWER RX            | TX III NET             |        |               |       |  |  |
| Modem Status                                             | Modem Status        |                        |        |               |       |  |  |
| <ul> <li>IP Configuration</li> <li>ODU Status</li> </ul> | ✓ Modem Information |                        |        |               |       |  |  |
| ■ Remote Events<br>Graphs<br>■ Satcom Graphs             | Model Type:         | X1                     |        |               |       |  |  |
|                                                          | Serial Number:      | 742                    |        |               |       |  |  |
|                                                          | Software Version:   | IDS 14.0.0.0 Build 817 |        |               |       |  |  |
|                                                          | ▼ Modem State       |                        |        |               |       |  |  |
|                                                          | Network:            | Waiting for Rx Lock    |        |               |       |  |  |
|                                                          | Network Uptime:     | 00:00:00.000           |        |               |       |  |  |
|                                                          | Data Link:          | N/A                    |        |               |       |  |  |
|                                                          | Satellite Rx:       | Waiting for Demod Lock |        |               |       |  |  |
|                                                          | Satellite Tx:       | Off                    |        |               |       |  |  |
|                                                          | CPU Load:           | 4%                     |        |               |       |  |  |
|                                                          | Temperature:        | 43 °C                  |        |               |       |  |  |
|                                                          | ► Rx State          |                        |        |               |       |  |  |
|                                                          | ▼ Tx State          |                        |        |               |       |  |  |
|                                                          | Tx Power:           | -25 dBm                |        |               |       |  |  |
|                                                          | Max Tx Power:       | 0 dBm                  |        |               |       |  |  |
|                                                          | Initial Tx Power:   | –25 dBm                |        |               |       |  |  |
|                                                          | → Geo Location      |                        |        |               |       |  |  |

Figure 1-9. Modem Status Page with Tx Section Open

### 1.3.4.6 X1 Satellite Routers Status Indicators

Figure 1-10 shows the four LED status indicators that are visible below the Navigation Bar on each Web iSite page when using Web iSite with an X1. These are the same LEDs that appear on the front panel of the X1 indoor satellite router. Various combinations of the LEDs indicate different satellite router states. Table 1-1 describes the indicators.

*NOTE:* The X1 Outdoor Satellite Router and the e150 Satellite Router simulate the LED status indicators of the X1 indoor Satellite Router.

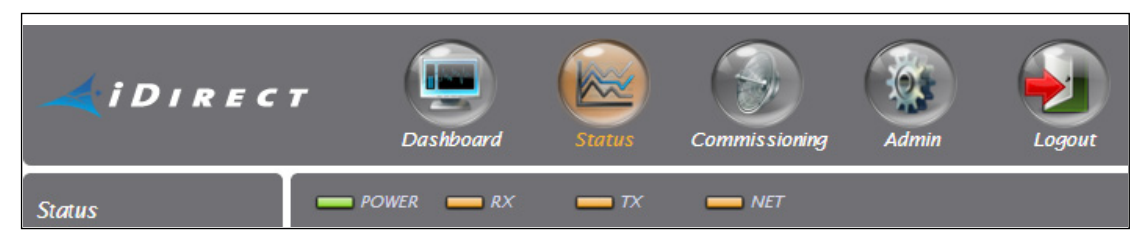

Figure 1-10. Web iSite X1 LED Indicators

When connected to an X1 Satellite Router the real-time status of each LED indicator is shown on each Web iSite page.

| Label | Signal Color/Type        | Definition                                                                                                    |  |
|-------|--------------------------|----------------------------------------------------------------------------------------------------|--|
| RX    |                          | Provides downstream receive status                                                                                          |  |
|       | Off                      | Receiver off or not configured                                                                                              |  |
|       | Yellow                   | Downstream carrier configured, demodulator not yet locked                                                                   |  |
|       | 1 second flashing Yellow | Downstream carrier configured, demodulator locked to<br>downstream carrier, Network Clock Reference (NCR) not yet<br>locked |  |
|       | 1 second flashing Green  | DRAM test failed                                                                                                    |  |
|       | Green                    | Downstream carrier configured, demodulator and NCR locked to downstream carrier                                             |  |
|       | Flashing Red             | All LEDs simultaneously flashing red indicates a software exception or bad options file                                     |  |
| ТХ    |                          | Indicates the state of the transmitter                                                                                      |  |
|       | Off                      | Transmitter is off                                                                                                    |  |
|       | Yellow                   | Transmitter enabled, mute ON                                                                                                |  |
|       | 1 second flashing Green  | DRAM test failed                                                                                                    |  |
|       | Green                    | Transmitter enabled, mute OFF                                                                                               |  |
|       | Flashing Red             | All LEDs simultaneously flashing red indicates a software exception or bad options file                                     |  |

Table 1-1. X1 Router LED Status Indicators

| Label | Signal Color/Type        | Definition                                                                                  |
|-------|--------------------------|---------------------------------------------------------------------------------------------|
| NET   |                          | Indicates the state of the satellite network connection                                     |
|       | Off                      | Router off or in sleep mode if TX LED is yellow (mute ON)                                   |
|       | Yellow                   | Demodulator is not locked on the primary downstream carrier                                 |
|       | 1 second flashing Yellow | Demodulator locked on primary downstream carrier, NCR not yet locked                        |
| •     | 2 second flashing Green  | Demodulator locked on the primary downstream, NCR locked                                    |
|       | 1 second flashing Green  | DRAM test failed if RX and TX are also flashing green                                       |
|       | 1 second flashing Green  | Network acquisition and authentication in progress                                          |
|       | Green                    | Network acquired and authenticated; if <b>TX</b> LED is OFF, then router is in Rx only mode |
|       | Flashing Red             | All LEDs simultaneously flashing red indicates a software exception or bad options file     |
| POWER |                          | Indicates power supply status and any power-related problems                                |
|       | Off                      | No or low power input                                                                       |
|       | Green                    | Valid power input detected                                                                  |
|       | Flashing Red             | All LEDs simultaneously flashing red indicates a software exception or bad options file     |

| Table | 1-1. | X1 | Router | LED | Status | Indicators | (continued) |
|-------|------|----|--------|-----|--------|------------|-------------|
|-------|------|----|--------|-----|--------|------------|-------------|

### 1.3.4.7 X7 Series Satellite Routers LED Indicators

Figure 1-11 shows the eight LED status indicators that are visible below the Navigation Bar on each Web iSite page when using Web iSite with an X7 Series (X7, X7-ER, or X7-EC) satellite router. These are the same indicators that appear on the front panel of the X7 Series satellite router. Additionally, there are two LED status indicators that are located on the right hand side dedicated for GPS and ACU.

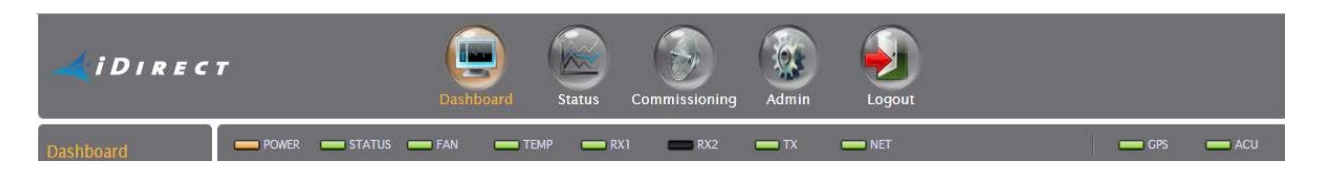

| Figure | 1-11. | Web | iSite | Х7 | Series | LED | Indicators |
|--------|-------|-----|-------|----|--------|-----|------------|
|--------|-------|-----|-------|----|--------|-----|------------|

After establishing a connection with an X7 Series satellite router, the real-time status of each LED indicator of the satellite router appears on each Web iSite page.

The LED descriptions for the X7 Series satellite router are in Table 1-2.

| Label       | Signal Color/Type        | Definition                                                                                                    |
|-------------|--------------------------|----------------------------------------------------------------------------------------------------|
| POWER       |                          | Indicates power supply status and any power-related problems                                                                |
|             | Off                      | No or low power input                                                                                                    |
|             | Green                    | Valid power input detected                                                                                                  |
|             | Yellow                   | Problem with BUC voltage selection                                                                                          |
| STATUS      |                          | Indicates basic operational state and problems with core hardware                                                           |
|             | Off                      | Powered off or going through initial Power-on Self-test<br>(POST)                                                           |
|             | 1 second flashing Green  | Initial POST failed                                                                                                    |
|             | Green                    | HW operation is normal (all self-tests passed)                                                                              |
|             | Red                      | Fault: hardware, software, one or more self-test failures, or configuration error                                           |
| FAN         |                          | Provides fan status                                                                                                    |
|             | Green                    | All fans working                                                                                                    |
|             | Red                      | Failure of one or more fans                                                                                                 |
| ТЕМР        |                          | Indicates problems with the current operating temperature                                                                   |
|             | Off                      | Router OFF or booting if STATUS LED is not Green                                                                            |
|             | Green                    | Normal operating temperature                                                                                                |
|             | Yellow                   | Operating temperature is nearing the over-temp or<br>under-temp threshold                                                   |
|             | Red                      | Operating temperature has exceeded the over-temp or under-temp threshold                                                    |
| RX1 and RX2 |                          | Provides downstream receive status, <b>RX2 is reserved</b> for future use                                                   |
|             | Off                      | Receiver off or not configured                                                                                              |
|             | Yellow                   | Downstream carrier configured, demodulator not yet locked                                                                   |
|             | 1 second flashing Yellow | Downstream carrier configured, demodulator locked to<br>downstream carrier, Network Clock Reference (NCR) not<br>yet locked |
|             | Green                    | Downstream carrier configured, demodulator and NCR locked to downstream carrier                                             |

| Table I III /// Series III Indicator Seseriptions | Table 1-2. | X7 Series | LED Indicator | Descriptions |
|---------------------------------------------------|------------|-----------|---------------|--------------|
|---------------------------------------------------|------------|-----------|---------------|--------------|

\_

| Label | Signal Color/Type        | Definition                                                                                                    |
|-------|--------------------------|----------------------------------------------------------------------------------------------------|
| тх    |                          | Indicates the state of the transmitter                                                                                      |
|       | Off                      | Transmitter is off: if <b>STATUS</b> LED is green, then transmission disabled by configuration                              |
|       | Yellow                   | Transmitter enabled, mute ON                                                                                                |
|       | Green                    | Transmitter enabled, mute OFF                                                                                               |
| NET   |                          | Indicates the state of the satellite network connection                                                                     |
|       | Off                      | Router off or in sleep mode if TX LED is yellow (mute ON)                                                                   |
|       | Yellow                   | Demodulator is not locked on the primary downstream carrier                                                                 |
|       | 1 second flashing Yellow | Demodulator locked on primary downstream carrier, NCR not yet locked                                                        |
| _     | 2 second flashing Green  | Demodulator locked on the primary downstream, NCR locked                                                                    |
|       | 1 second flashing Green  | Network acquisition and authentication in progress                                                                          |
|       | Green                    | Network acquired and authenticated; if <b>TX</b> LED is OFF, then router is in Rx (receive) only mode                       |
|       | Red                      | Authentication failed                                                                                                    |
| GPS   |                          | Indicates the state of the GPS connection                                                                                   |
|       | Off (Not Visible)        | When MOBILE mode is not enabled, the GPS LED does not show on the page                                                      |
|       | Green                    | Modem is able to receive GPS from the console/serial/OpenAMIP and the input is good/validated                               |
|       | Yellow                   | Modem is able to receive GPS from the console/serial/<br>OpenAMIP but the input is not acceptable/invalid.                  |
|       | Red                      | Modem is not able to receive GPS from the console/<br>serial/OpenAMIP for the configured latlong_interval                   |
| ACU   |                          | Indicates the state of ACU connection                                                                                       |
|       | Off (Not Visible)        | When Antenna Controller is not configured, the ACU LED does not show on the page                                            |
|       | Green                    | Modem is able to establish TCP connection with<br>OpenAMIP and able to send/receive commands                                |
|       | Yellow                   | Modem is able to establish TCP connection with<br>OpenAMIP but there is no activity occur during<br>3*keepalive timer (sec) |
|       |                          | Ine default value for keepalive timer is 15 seconds.                                                                        |
|       | Red                      | Modem is not able to establish any ICP connection with OpenAMIP                                                             |

# 2 Dashboard

This chapter describes the Web iSite Dashboard. It contains the following sections:

- Remote Information on page 16
- Equipment Details on page 17
- Real-Time Remote Events on page 18

The **Dashboard** page provides key information about any e150, X1, or X7 Series satellite routers that have an established connection.

Clicking the **Dashboard** button will bring up the **Dashboard** and it's page group on the left navigation bar, as shown in Figure 2-1.

| Dashboard | POWER RX TX NET      |
|-----------|----------------------|
|           | Dashboard            |
|           | ▶ Remote Information |
|           | ▶ Equipment Details  |
|           |                      |
|           | No events to show.   |
|           |                      |
|           |                      |

Figure 2-1. Dashboard Page

The Dashboard page provides access to basic information (for example, the IP address of the remote satellite router, whether the satellite router is in network, or if it is locked to the satellite), and real-time remote events.

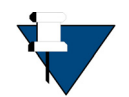

**NOTE:** Because the Dashboard is a central point for viewing the modem's key identifiers, operating parameters, and real-time events, information that appears on the Dashboard may also appear on other Web iSite pages.

## 2.1 Remote Information

Figure 2-2 shows the Remote Information section of the Web iSite Dashboard page.

| Model Type:             | X1                    |  |
|-------------------------|-----------------------|--|
| Serial Number:          | 742                   |  |
| Provisioning Key:       | BYAAFZVZL7ABY===      |  |
| Login Name:             | admin                 |  |
| Software Version:       | IDS 15.0.0.0 Build 34 |  |
| LAN IP Address:         | 192.168.0.1           |  |
| LAN Subnet Mask:        | 255.255.255.0         |  |
| Equipment Details       |                       |  |
| Real-Time Remote Events | s                     |  |

Figure 2-2. Remote Information

The **Remote Information** section provides key identifier information for the satellite routers including:

- Model Type: The type of remote satellite router
- Serial Number: The serial number of the remote satellite router
- Provisioning Key: For future use
- Login Name: The login for the current Web iSite session
- Software Version: The software version number and build
- LAN IP Address: The LAN IP address of the satellite router
- LAN Subnet Mask: The LAN subnet mask of the remote satellite router

## 2.2 Equipment Details

Figure 2-3 shows the Equipment Details section of the Web iSite Dashboard page.

| <ul> <li>Equipment Details</li> </ul> |                        |  |  |  |  |
|---------------------------------------|------------------------|--|--|--|--|
| Network:                              | Waiting for Rx Lock    |  |  |  |  |
| Network Uptime:                       | 00:00:00               |  |  |  |  |
| Data Link:                            | N/A                    |  |  |  |  |
| Satellite Rx:                         | Waiting for Demod Lock |  |  |  |  |
| Satellite Tx:                         | Off                    |  |  |  |  |
| Tx Power:                             | -25 dBm                |  |  |  |  |
| Temperature:                          | 44 °C                  |  |  |  |  |
| Up Time:                              | 1 day, 00:57:16        |  |  |  |  |

Figure 2-3. Equipment Details

The **Equipment Details** section provides the following real-time network information for the satellite router:

- Network: Shows one of the following:
  - Wait for Rx Lock: Waiting to receive the outbound carrier
  - Wait for Acquisition: The remote is locked to the outbound carrier and is waiting for an invitation from the Protocol Processor (PP) to join the network
  - **Detected:** The remote has received an invitation from the PP received and is actively trying to join the network
  - In Network: The remote has joined the network and is operational (the PP saw an ACQ burst from this remote; does not mean that any data will pass)
- Network Uptime: The time since the remote was last acquired into network
- Data Link: Shows one of the following:
  - **Opening:** Data link is opening (no user data passes)
  - Established: Data link is established (user data passes)
  - Closing: Data link is closing (no user data passes)
  - Rx Only: Data link can receive but not transmit
- Satellite Rx: Shows one of the following:
  - Wait Tuner: Waiting for tuner lock
  - Wait Demod Lock: Waiting for demodulator lock
  - Wait NCR: Waiting for network clock reference (NCR) lock
  - Locked: Receiver is locked
- Satellite Tx: Shows one of the following:
  - On: Transmit mode on
  - Off: Receive only mode

- **CW**: Continuous wave (CW) is output because modulator is on; pseudo-noise (PN) is output if modulator is off
- Antenna Pointing: Tx IF port is being used for antenna pointing in response to Commissioning→Antenna Pointing (see Antenna Pointing Page on page 51)
- Tx Power: Transmit power
- Temperature: Operating temperature
- Up Time: Time since Web iSite boot or restart

## 2.3 Real-Time Remote Events

Figure 2-4 shows the Real-Time Remote Events section of the Web iSite Dashboard.

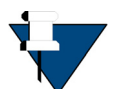

**NOTE:** The Real-Time Remote Events section of the Web iSite Dashboard only shows the last 10 events. Go to *Real-Time Remote Events Page* on page 35 to see all events.

| ← Real-Time Remote Events |                         |       |                                                                         |  |  |
|---------------------------|-------------------------|-------|-------------------------------------------------------------------------|--|--|
| Up Time                   | Network Time            | Level | Description                                                             |  |  |
| 00:00:58.160              | 2014-07-08 17:22:05.077 | NMS   | TCP Connection terminated on socket: 14                                 |  |  |
| 00:00:55.609              | 2014-07-08 17:22:02.526 | NMS   | TCP Connection successful from addr: 172.17.165.10, assigned socket: 14 |  |  |
| 00:00:48.072              | 2014-07-08 17:21:54.989 | NMS   | REMOTE HELLO (revision: 15.0.0.0)                                       |  |  |

#### Figure 2-4. Real-Time Remote Events

After the software package and options file have been loaded and the satellite router is reset and restarted, the **Real-Time Remote Events** section shows the most recent events that have occurred on the remote satellite router.

This section is primarily a monitoring tool to aid in resolving any issues with the satellite router. An iDirect TAC representative can use the information in this section to trace events in the satellite router and perform an investigation and analysis of any problems that exist.

The Real-Time Remote Events section provides the following information:

- Up Time: Time since Web iSite boot or restart
- Network Time: Time and date issued by the protocol processor at ten-minute intervals that a listening remote can use to update its time of day

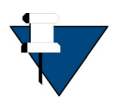

**NOTE:** The **Network Time** column does not appear if the network time is unknown. The remote does not have a real-time clock and becomes aware of the network time only after entering and remaining in the network for 10 minutes.

- Level: Show level as:
  - Informational
  - Warning
  - Error

- Fatal
- NMS
- Description: Details about the event

## 2.3.1 Real-Time Event Messages

Typical real-time remote event messages available on the Dashboard include items such as TCP connection assigned or terminated; TX power setting; flash firmware completed; modem configuration written; or Remote Hello, upon being reset.

In general, Dashboard real-time remote events include the following:

- REMOTE HELLO: Generated on first acquisition into the network after reset
- TLS client connection/disconnection
- Package and options upload
- CrossPolTestMsg
- PanicMsg
- ResetMsg
- RxODUMsg
- TxODUMsg
- StopTxMsg
- TxPowerMsg
# 3 Status

This chapter describes the Web iSite Status pages. It contains the following sections:

- Overview on page 21
- Modem Status Page on page 22
- Ethernet Status Page on page 25
- IP Configuration Page on page 29
- ODU Status Page on page 34
- Real-Time Remote Events Page on page 35
- Satcom Graphs Page on page 36
- Beam Status Page on page 38

# 3.1 Overview

The **Status** page group provides a monitoring window into satellite router real-time status. The **Status** pages provide a view of some of the satellite router key operating parameters and access to graphs for satellite router network traffic.

Clicking on the **Status** button causes the left navigation bar to show the **Status** page group, as shown in Figure 3-1.

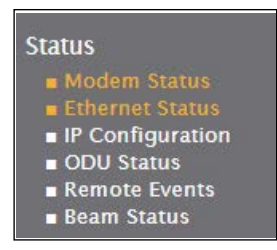

Figure 3-1. Left Navigation Bar Status Page Group

# 3.2 Modem Status Page

The Modem Status page is the default page of the Status page group. See Figure 3-2.

| <ul> <li>Modem Information</li> </ul> |  |
|---------------------------------------|--|
| • Modem State                         |  |
| • Rx State                            |  |
| • Tx State                            |  |

Figure 3-2. Modem Status

The Modem Status page contains the following sections:

- Modem Information
- Modem State
- Rx State
- Tx State
- Geo Location

#### 3.2.1 Modem Information

Figure 3-3 shows the Modem Information section of the Modem Status page.

| lodel Type:      | X1                    |  |
|------------------|-----------------------|--|
| erial Number:    | 742                   |  |
| rovisioning Key: | BYAAFZVZL7ABY===      |  |
| AC Address:      | 00:60:43:61:b6:59     |  |
| oftware Version: | IDS 15.0.0.0 Build 34 |  |

Figure 3-3. Modem Information

The **Modem Information** section provides the following key identifying information for the satellite router:

- Model Type: The satellite router model type
- Serial Number: The serial number
- Provisioning Key: For future use
- MAC Address: The Media Access Control address (MAC address)
- Software Version: The current software version and build numbers

### 3.2.2 Modem State

Figure 3-4 shows the Modem State section of the Modem Status page.

| Network:       | Waiting for Rx Lock    |
|----------------|------------------------|
| etwork Uptime: | 00:00:00               |
| ata Link:      | N/A                    |
| atellite Rx:   | Waiting for Demod Lock |
| atellite Tx:   | Off                    |
| PU Load:       | 6%                     |
| Femperature:   | 44 °C                  |

Figure 3-4. Modem State

The Modem State section provides information about the following modem state parameters:

- Network: Shows one of the following:
  - Waiting for Rx Lock: The demodulator is configured and waiting to lock to the downstream carrier
  - Waiting for Acquisition: The remote is locked to the outbound carrier and is waiting for an invitation from the Protocol Processor (PP) to join the network
  - In Acquisition: The remote is receiving time plans but has not been invited to join the network
  - **Detected:** The remote has received an invitation from the PP and is actively trying to join the network
  - In Network: The remote has joined the network and is operational (the PP saw an ACQ burst from this remote; does not mean that any data will pass)
  - Wrong Network: The network-locked remote has entered the wrong network
- Network Uptime: The time since the remote was last acquired into network
- Data Link: Shows one of the following:
  - Closed: Data link is closed (no user data passes)
  - **Opening:** Data link is opening (no user data passes)
  - Established: Data link is established (user data passes)
  - Closing: Data link is closing (no user data passes)
  - **Rx-Only:** Data link can receive but not transmit
- Satellite Rx: Shows one of the following:
  - Waiting for Tuner Lock: Waiting for the RF tuner to configure and lock to programmed frequency
  - Waiting for Demod Lock: Waiting for the DVB-S2 demodulator to lock to the received signal

- Waiting for NCR Lock: Waiting for the remote Network Clock Recovery circuit to lock to the downstream timing
- Locked: Both Demod and NCR lock achieved; this is the desired state to allow the satellite router to transmit and enter the network
- Satellite Tx: On/Off
  - On: Transmit mode on
  - Off: Receive only mode
- CPU Load: The current operating load on the satellite router CPU
- Temperature: The current board temperature of the satellite router

### 3.2.3 Rx State

Figure 3-5 shows the **Rx State** section.

| Downlink Center Freq:      | 1,027 MHz         |  |  |
|----------------------------|-------------------|--|--|
| Symbol Rate:               | 44,999.999 ksym/s |  |  |
| Rolloff:                   | 20%               |  |  |
| Role:                      | Main              |  |  |
| Beam ID:                   | N/A               |  |  |
| Beam Type:                 | N/A               |  |  |
| <b>Rx Composite Power:</b> | -100.0 dBm        |  |  |
| Rx SNR:                    | 1.3 dB            |  |  |
| CRC 8:                     | 0                 |  |  |
| CRC 32:                    | 0                 |  |  |

Figure 3-5. Rx State

The **Rx State** section indicates the following receive operational parameters for the modem:

- **Downlink Center Freq:** The downlink center frequency as configured in the satellite router options file
- Symbol Rate: The symbol rate as configured in the satellite router options file
- Rolloff: Shows the roll-off factor: 5%/10%/15%/20%
- Role: Main or Auxiliary
- Beam ID: An integer that identifies a beam
- Beam Type: May be one of:
  - Primary
  - Alternate
- **Rx Composite Power:** The Rx composite power within the symbol rate and centered on the configured Rx frequency

- Rx SNR: The current Rx Signal-to-Noise Ratio (SNR) (assuming the demodulator is locked)
- CRC 8: The number of downstream DVB-S2 8-bit Cyclic Redundancy Check (CRC) 8 errors
- CRC 32: The number of downstream DVB-S2 32-bit CRC errors

## 3.2.4 Tx State

Figure 3-6 shows the Tx State section.

| Tx Power:         | -25 dBm |  |
|-------------------|---------|--|
| Max Tx Power:     | -11 dBm |  |
| Initial Tx Power: | -25 dBm |  |

Figure 3-6. Tx State

The Tx State section indicates the following modem transmission parameters:

- Tx Power: The current Tx power related to the nominal carrier
- Max Tx Power: The *never exceed* power determined during commissioning, configured in iBuilder, and stored in the options file for the modem
- Initial Tx Power: The power used for acquisition bursts determined during commissioning, configured in iBuilder, and stored in the options file for the modem

### 3.2.5 Geo Location

Figure 3-7 shows the Geo Location section.

| ← Geo Location |                   |  |
|----------------|-------------------|--|
| Latitude:      | 0.0000 deg. North |  |
| Longitude:     | 0.0000 deg. East  |  |

Figure 3-7. Geo Location

The Geo Location section indicates the following:

- Latitude: The remote site latitude in decimal degrees North or South
- Longitude: The remote site longitude in decimal degrees East or West

# 3.3 Ethernet Status Page

The **Ethernet Status** page provides key Ethernet connection information for the local LAN subnet of the satellite router.

The **Ethernet Status** page for the e150 and X1 differs from the page for the X7 because the X7 has eight Ethernet ports and the e150 and X1 each have one Ethernet port. See Figure 3-8 and Figure 3-9. The X7 Ethernet Status page shows the eight ports (port 1 through port 8).

| Ethernet Status  |  |
|------------------|--|
| VLAN Assignments |  |
| ► Connection     |  |
| ► Transmitter    |  |
| ▶ Receiver       |  |

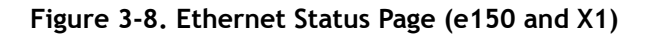

| Ethernet Status                                         |
|---------------------------------------------------------|
| port 1 port 2 port 3 port 4 port 5 port 6 port 7 port 8 |
| VLAN Assignments                                        |
| Connection                                              |
| ► Transmitter                                           |
| Receiver                                                |

Figure 3-9. Ethernet Status Page (X7 Series)

The **Ethernet Status** pages for the X1 and the X7 Series both contain the following sections that are described in the paragraphs that follow:

- VLAN Assignments
- Connection
- Transmitter
- Receiver

#### 3.3.1 VLAN Assignments

Figure 3-10 shows the VLAN Assignments section.

| /LAN Assign | ments          |
|-------------|----------------|
| LAN ID      | Packet Tagging |
| LAN 1       | untagged       |

Figure 3-10. VLAN Assignments

The VLAN Assignments section provides the following information about Virtual LAN (VLAN) assignments:

- VLAN ID: A specific VLAN
- **Packet Tagging:** Whether a packet header includes a tag that identifies the VLAN it belongs to

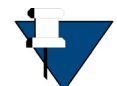

**NOTE:** Packet tagging permits connecting to the Ethernet side of the default LAN from a hub PC.

## 3.3.2 Connection

Figure 3-11 shows the **Connection** section of the **Ethernet Status** page.

| <ul> <li>Connection</li> </ul> |                   |  |
|--------------------------------|-------------------|--|
| Status:                        | Connected         |  |
| Speed:                         | 100 Mbit/s        |  |
| Duplex mode:                   | Full duplex       |  |
| IP Address:                    | 192.168.0.1       |  |
| Subnet Mask:                   | 255.255.255.0     |  |
| MAC Address:                   | 00:60:43:61:b6:59 |  |

Figure 3-11. Connection

The **Connection** section provides the following information about the local LAN subnet that connects to the satellite router:

- Status: The connection status as either Connected or Disconnected
- Speed: The connection speed established at 10 Mbit/s or 100 Mbit/s; if there is no connection, indicates Not Available
- Duplex Mode: The Full Duplex, Half Duplex, or Not Available
- IP Address: The IP address of the untagged VLAN (i.e., the default VLAN) of the port; if there is no untagged VLAN, displays No default VLAN
- Subnet Mask: The satellite router subnet mask; if there is no untagged VLAN, displays  $\ensuremath{\mathsf{N/A}}$
- MAC Address: The satellite router MAC address

### 3.3.3 Transmitter

The **Transmitter** section shows statistical information that provides a key measure of the stability of the Ethernet transmitter.

Figure 3-12 shows the Transmitter section of the Ethernet Status page.

| <ul> <li>Transmitter</li> </ul> |          |  |
|---------------------------------|----------|--|
| Bytes:                          | 24832065 |  |
| Frames:                         | 188520   |  |
| Dropped Frames:                 | 0        |  |
| Error Frames:                   | 0        |  |

Figure 3-12. Transmitter

The Transmitter section provides the following information:

- Bytes: The total number of bytes that the satellite router has transmitted from the Ethernet interface
- **Frames:** The total number of Ethernet frames that the satellite router has transmitted from the Ethernet interface
- Dropped Frames: The number of dropped frames since the satellite router was restarted
- Error Frames: The number of error frames since the satellite router was restarted

#### 3.3.4 Receiver

The **Receiver** section shows statistical information that provides a key measure of the stability of the Ethernet receiver characteristics.

| Figure 3-13 | shows the | Receiver | section of | the | Ethernet | Status page. |
|-------------|-----------|----------|------------|-----|----------|--------------|
|-------------|-----------|----------|------------|-----|----------|--------------|

| • Receiver      |          |  |
|-----------------|----------|--|
| Bytes:          | 34819061 |  |
| Frames:         | 271179   |  |
| Dropped Frames: | 0        |  |
| Error Frames:   | 0        |  |

Figure 3-13. Receiver

The **Receiver** section provides the following information:

- Bytes: The total number of bytes received at the Ethernet interface
- Frames: The total number of Ethernet frames received at the Ethernet interface
- Dropped Frames: The number of dropped frames since the satellite router was restarted
- Error Frames: The number of error frames since the satellite router was restarted

# 3.4 IP Configuration Page

The **IP Configuration** page provides important configuration information about the network that connects to the satellite router.

Figure 3-14 shows the e150 and X1 IP Configuration page, and Figure 3-15 shows the X7 Series IP Configuration page.

| P Config    | guration  |  |
|-------------|-----------|--|
| VLAN 1      | VLAN 300  |  |
| ► Eth Inter | face      |  |
| ► Sat Inter | face      |  |
| ► DHCP      |           |  |
| ► DNS       |           |  |
| ► Static R  | outes     |  |
| ► Multicas  | st Croups |  |
| ▶ Port For  | warding   |  |
|             |           |  |

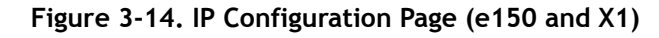

| IP Configuration |  |
|------------------|--|
| ► Eth Interface  |  |
| ► Sat Interface  |  |
| • DHCP           |  |
| + DNS            |  |
| ▶ Routing        |  |
| Static Routes    |  |
| Multicast Groups |  |
| Port Forwarding  |  |

Figure 3-15. IP Configuration Page (X7 Series)

Note that both contain the sections below with the exception that the X7 Series contains a Routing section.

- Eth Interface
- Sat Interface

- DHCP
- DNS
- Routing (X7 Series only)
- Static Routes
- Multicast Groups
- Port Forwarding

By default, VLAN1 or eth0 is the management VLAN and the remaining VLANs (or Eths) are user VLANs.

### 3.4.1 Eth Interface

Figure 3-16 shows the Eth Interface section of the IP Configuration page.

| IP Address:  | 192.168.0.1   |  |
|--------------|---------------|--|
| Subnet Mask: | 255.255.255.0 |  |

Figure 3-16. Eth Interface

In an iDirect network, the Eth (that is, the LAN) Interface refers to the IP address through which the satellite router communicates with the LAN network behind the satellite router. The **Eth Interface** contains the following fields:

- **IP Address:** The IP address of the satellite router on the user VLAN on which it is configured
- Netmask: The associated subnet mask for the satellite router

### 3.4.2 Sat Interface

Figure 3-17 shows the SAT Interface section of the IP Configuration page.

| <ul> <li>Sat Interface</li> </ul> |               |  |
|-----------------------------------|---------------|--|
| IP Address:                       | 10.10.10.1    |  |
| Subnet Mask:                      | 255.255.255.0 |  |

Figure 3-17. Sat Interface

In an iDirect network, the Sat Interface refers to the hub side of the network. Therefore, the Sat Interface IP Address represents the virtual interface of the satellite router on the default VLAN. The Sat Interface section contains the following fields:

- **IP Address:** The IP address of the satellite router on the user VLAN on which it is configured
- Netmask: The associated subnet mask for the satellite router

#### 3.4.3 DHCP

The **DHCP** (Dynamic Host Configuration Protocol) section of the **IP Configuration** page displays the current modem DHCP configuration in one of three modes:

- Disabled: DHCP Mode is disabled
- Server: The satellite router is acting as the DHCP Server
- Relay: There is an existing or separate DHCP server at the hub location

Figure 3-18 shows the **Disabled** mode where only the **DHCP Mode** field appears.

| ▼ DHCP     |          |
|------------|----------|
| DHCP Mode: | Disabled |

Figure 3-18. DHCP Mode (Disabled)

Figure 3-19 shows the DHCP section of the IP Configuration page with Server mode selected.

| DHCP Mode:       | Server                      |
|------------------|-----------------------------|
| Lease Range:     | 10.168.248.20-10.168.248.30 |
| Lease Time:      | 12 hours                    |
| Primary DNS:     | 1.2.3.4                     |
| Secondary DNS:   | 1.2.3.5                     |
| Default Gateway: | 10.168.100.1                |

#### Figure 3-19. DHCP (Server Mode)

In the Server or Relay modes, the following fields are available:

- Lease Range: The IP address range to be used by DHCP clients
- Lease Time: The lease time for DHCP clients
- Primary DNS: The primary DNS server IP address
- Secondary DNS: The secondary DNS server IP address
- Default Gateway: The IP address of the default gateway

#### 3.4.4 DNS

Figure 3-20 shows the DNS (Domain Name System) section of the IP Config page. If the DNS mode is Disabled, only the DNS Mode field appears.

| → DNS     |          |  |
|-----------|----------|--|
| DNS Mode: | Disabled |  |

Figure 3-20. DNS (Mode Disabled)

Figure 3-21 shows the DNS mode enabled.

| • DNS                 |         |  |
|-----------------------|---------|--|
| DNS Mode:             | Cache   |  |
| Primary DNS Name:     | ns1     |  |
| Primary IP Address:   | 1.2.3.6 |  |
| Secondary DNS Name:   | ns2     |  |
| Secondary IP Address: | 1.2.3.7 |  |
| Cache Size:           | 100     |  |
| Forward Queue Size:   | 1000    |  |
| Forward Timeout:      | 2000    |  |

#### Figure 3-21. DNS (Mode Enabled)

If the DNS mode is **Enabled**, the following fields appear:

- DNS Mode: The DNS mode is Cache or Disabled
- Primary DNS Name: The primary DNS name server
- Primary IP Address: The primary DNS server IP address
- Secondary DNS Name: The secondary DNS name server
- Secondary IP Address: The secondary DNS server IP address
- Cache Size: The number of entries the DNS cache can hold
- Forward Queue Size: The maximum size of the DNS forward queue
- Forward Timeout: The expiration time for elements in the DNS forward queue (ms)

#### 3.4.5 Routing

Figure 3-22 shows the Routing section of the IP Configuration page for the X7 Series.

| ✓ Routing  |          |
|------------|----------|
| Eth RIPv2: | Disabled |
| Sat RIPv2: | Disabled |
|            |          |

#### Figure 3-22. Routing

The Routing section contains the following fields:

- Eth RIPv2: Whether the RIPv2 protocol is enabled or disabled for the LAN Interface
- Sat RIPv2: Whether the RIPv2 protocol is enabled or disabled for the Sat Interface (The Sat Interface is called the management interface when referring to the default VLAN.)

#### 3.4.6 Static Routes

Figure 3-23 shows the Static Routes section of the IP Configuration page.

| Interface | IP Address | Subnet Mask   | Gateway |
|-----------|------------|---------------|---------|
| eth       | 8.8.8.0    | 255.255.255.0 | 0.0.0.0 |
| sat       | 0.0.0.0    | 0.0.0.0       | 0.0.0.0 |

Figure 3-23. Static Routes

The **Static Routes** section shows the list of IP addresses configured in iBuilder as static routes for the satellite router.

## 3.4.7 Multicast Groups

Figure 3-24 shows the Multicast Groups section of the IP Configuration page.

| Direction   | IP Address    |
|-------------|---------------|
| Sat to Mgmt | 239.192.0.0   |
| Sat to Eth  | 239.192.10.0  |
| Sat to Eth  | 239.192.20.0  |
| Eth to Sat  | 239.100.10.1  |
| Eth to Sat  | 239.100.10.2  |
| Eth to Sat  | 239.100.10.64 |

Figure 3-24. Multicast Groups

The Multicast Groups section provides the following information:

- Direction: The flow of traffic of the listed multicast groups
- IP Address: The IP addresses of the persistent Multicast Groups where the satellite router is a member

## 3.4.8 Port Forwarding

Figure 3-25 shows the Port Forwarding section of the IP Configuration page.

| ✓ Port Forwarding |           |               |  |
|-------------------|-----------|---------------|--|
| Protocol          | Port(s)   | IP Address    |  |
| ТСР               | 2020      | 10.168.248.30 |  |
| UDP               | 2021-2029 | 10.168.248.30 |  |

#### Figure 3-25. Port Forwarding

The **Port Forwarding Group** section provides the following information:

• **Protocol**: The protocol of the forwarded packets

- Port(s): The port or port range of the IP packets to be forwarded
- IP Address: The destination IP address

# 3.5 ODU Status Page

Figure 3-26 shows the ODU (outdoor unit) Status page.

| ODU Status  |  |
|-------------|--|
| • Rx Status |  |
| ► Tx Status |  |
|             |  |

Figure 3-26. ODU Status

The **ODU Status** page indicates the following key operating parameters of the Block Up Converter (BUC) and the Low-Noise Block (LNB) Downconverter amplifier devices associated with the satellite router:

The **ODU Status** page contains the following sections that are described in the paragraphs that follow:

- Rx Status
- Tx Status

#### 3.5.1 Rx Status

Figure 3-27 shows the Rx Status section.

| ▼ Rx Status                |           |  |
|----------------------------|-----------|--|
| Downlink Center Freq:      | 1,750 MHz |  |
| Rx L-Band Freq:            | 1,750 MHz |  |
| LNB Local Oscillator Freq: | 0 MHz     |  |
| LNB Spectral Inversion:    | Normal    |  |

Figure 3-27. Rx Status

The Rx Status section provides the following information:

- **Downlink Center Freq:** The downlink center frequency of the DVB-S2 downstream carrier as configured in iBuilder
- **Rx L-Band Freq:** The output of the LNB (the downconverted IF frequency); the router receiver tunes to this frequency
- LNB Local Oscillator Freq: The frequency of the downconverter local oscillator
- LNB Spectral Inversion: Normal or Inverted

### 3.5.2 Tx Status

Figure 3-28 shows the Tx Status section.

| • Tx Status                |        |  |
|----------------------------|--------|--|
| BUC Local Oscillator Freq: | 0 MHz  |  |
| BUC Spectral Inversion:    | Normal |  |

#### Figure 3-28. Tx Status

The Tx Status section provides the following information:

- BUC Local Oscillator Freq: The frequency of the upconverter local oscillator
- BUC Spectral Inversion: Normal or Inverted

## 3.6 Real-Time Remote Events Page

Figure 3-29 shows the Real-Time Remote Events page.

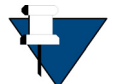

*NOTE*: The **Real-Time Remote Events** section of the Web iSite Dashboard shows similar information but is limited to ten events. This page shows all events.

| Real-Time Remote Events |                         |             |                                                                         |  |
|-------------------------|-------------------------|-------------|-------------------------------------------------------------------------|--|
| Up Time                 | Network Time            | Level       | Description                                                             |  |
| 00:00:49.840            | 2013-05-20 11:46:28.010 | Nms         | TCP Connection terminated on socket: 27                                 |  |
| 00:00:49.610            | 2013-05-20 11:46:27.780 | Nms         | TCP Connection successful from addr: 172.17.105.10, assigned socket: 27 |  |
| 00:00:49.420            | 2013-05-20 11:46:27.590 | Nms         | TCP Connection successful from addr: 172.17.105.10, assigned socket: 27 |  |
| 00:00:42.320            | 2013-05-20 11:46:20.490 | Nms         | REMOTE HELLO (revision: 14.0.0.0)                                       |  |
| 00:00:42.320            | 2013-05-20 11:46:20.490 | Nms         | REMOTE HELLO (revision: 14.0.0.0)                                       |  |
| 00:00:18.010            | 2013-05-20 11:45:56.180 | Information | t:15567 Remote Received First Timeplan                                  |  |
| 00:00:18.010            | 2013-05-20 11:45:56.180 | Information | t:15567 Remote Received First Timeplan                                  |  |
| 00:00:08.350            | 2013-05-20 11:45:46.520 | Nms         | Remote exits from RxOnly Mode                                           |  |

#### Figure 3-29. Real-Time Remote Events

The **Real-Time Remote Events** page shows the most recent events that have occurred on the remote satellite router.

This page is primarily a monitoring tool to aid in resolving any issues with the satellite router. An iDirect TAC representative can use the information in this section to trace events in the satellite router and perform an investigation and analysis of any problems that exist.

This page provides the following real-time remote events information for the satellite router:

- Up Time: Total time the satellite router has been active since last modem restart
- Network Time: Time and date that the protocol processor provides at ten-minute intervals

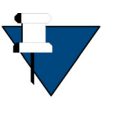

**NOTE:** The **Network Time** column does not appear if the network time is unknown. The remote does not have a real-time clock and becomes aware of the network time only after entering and remaining in the network for 10 minutes.

- Level: Show level as:
  - Informational
  - Warning
  - Error
  - Fatal
  - NMS
- Description: Describes the type of real-time remote event

# 3.7 Satcom Graphs Page

Figure 3-30 shows the Satcom Graphs page.

| Satcom Graphs       |
|---------------------|
| ► R× SNR            |
| ► Tx Power          |
| Tx Frequency Offset |
| Clock Deviation     |
|                     |

#### Figure 3-30. Satcom Graphs

The **Satcom Graphs** page contains the following sections that are described in the paragraphs that follow:

- Rx SNR
- Tx Power
- Tx Frequency Offset
- Clock Deviation

#### 3.7.1 Rx SNR

Figure 3-31 shows the Rx SNR section.

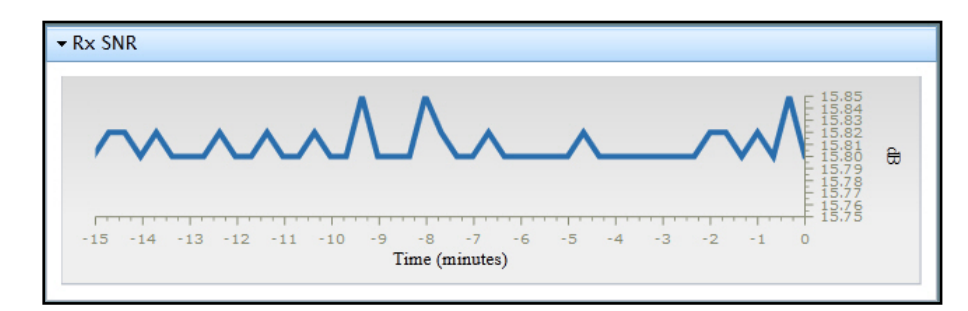

Figure 3-31. Receiver SNR

The **Rx SNR** section is a graph of the downstream signal-to-noise ratio in decibels (dB) as seen by the satellite router over time. The receive SNR varies over time depending upon propagation conditions and noise levels.

## 3.7.2 Tx Power

Figure 3-32 shows the Tx Power section.

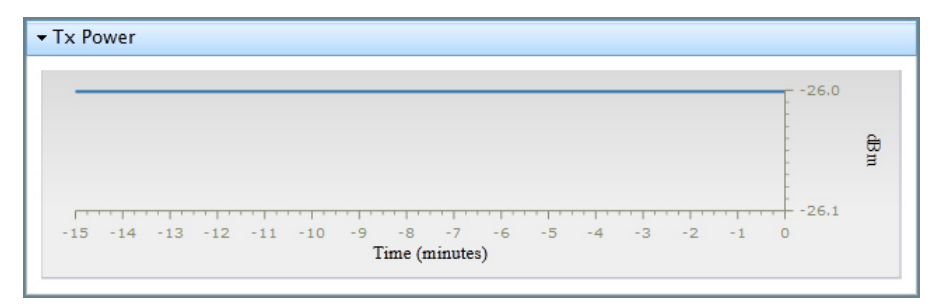

Figure 3-32. Tx Power

The **Tx Power** section is a graph of the satellite router transmitter IF output power over time.

## 3.7.3 Tx Frequency Offset

Figure 3-33 shows the Tx Frequency Offset section.

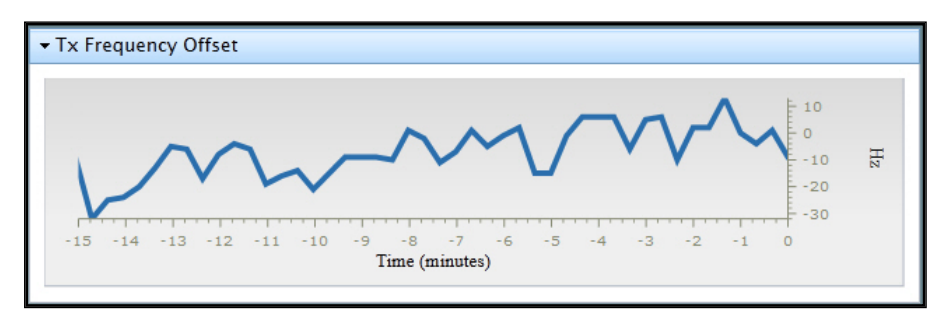

Figure 3-33. Tx Frequency Offset

The **Tx Frequency Offset** section is a graph of the satellite router transmit frequency offset over time. The data indicates the frequency offsets that the Protocol Processor (PP) applies to the satellite router determined by the uplink control process (UCP).

#### 3.7.4 Clock Deviation

Figure 3-34 shows the Clock Deviation section.

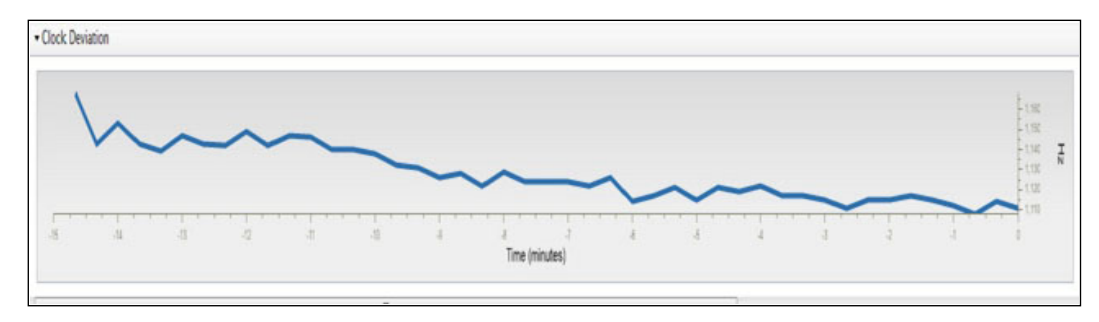

Figure 3-34. Clock Deviation

The **Clock Deviation** section is a graph that plots the difference between the satellite router 10 MHz reference clock and the Network Clock Reference (NCR) over time.

## 3.8 Beam Status Page

The Beam Status page is a new feature introduced in iDX 4.1.3 and only available for the X7 Series satellite routers.

Figure 3-35 shows the Beam Status page.

| i Direc                                                                                                    | r     Image: Dashboard     Image: Dashboard <thimage: dashboard<="" th="">     Image: Dashboard     Image</thimage:> |
|----------------------------------------------------------------------------------------------------|----------------------------------------------------------------------------------------------------|
| Status<br>Modem Status<br>Ethernet Status<br>P Configuration<br>ODU Status<br>Remote Events<br>Beam Status<br>Graphs<br>Satcom Graphs | POWER STATUS FAN TEMP RX1 RX2 TX NET GPS ACU   Beam Status   Current Beam: Network - console 172.16.1.107-Beam 4 (ID: 4)   Active Beam:   Network - console 172.16.1.107-Beam 4 (ID: 4)   Active Beams:   Switch   Non-visible Beams:                                                                                                    |

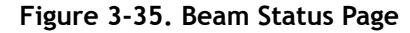

The beam status section provides the following functionalities:

- **Current Beam** provides the name and ID of the beam that the remote is currently locked on.
- Active Beam provides the current beam information in detail in a table format.
- Available Beam provides a list of available beams.
- Non-visible Beams provides a list of beams that are not visible to the remote based on the current map file.
- **Beam Lock/Unlock** when "Lock" is visible, it indicates the beam is in *unlocked* state. When "Unlock" is visible, it indicates the beam is in *locked* state. This is an interactive button, so when clicking on it, the task currently visible on the icon will be performed.
- **Repoint Antenna** allows users to perform an antenna repoint based on values in the SATELLITE option group for the current beam.
- **Beam Switch** (force switch) allows users to perform a beam switch to that particular beam. This task requires the remote to temporarily goes offline while switching to the new beam.

#### 3.8.1 "Unlocked" Beam Status

Figure 3-36 shows the current beam is in an unlocked state; Hence, "Lock" button is visible. To lock to the current beam, simply click on the "Lock" button.

| Beam Status                        |                      | _                          |          |  |  |
|------------------------------------|----------------------|----------------------------|----------|--|--|
| urrent Beam: Beam 9 (ID: 9)        | Lock Repoint Antenna | ]                          |          |  |  |
| Active Beam:                       |                      |                            |          |  |  |
| ▼ Beam 9 (ID: 9)                   |                      |                            |          |  |  |
| ID                                 | 9                    | Satellite Transponder Name | Stanford |  |  |
| Rx Quality                         | 2                    | Longitude                  | 0        |  |  |
| Active                             | true                 | Latitude Variance          | 0        |  |  |
| Visible                            | true                 | Polarization               | н        |  |  |
| Rx OK                              | false                | Polarization Skew          | 0        |  |  |
| Tx OK                              | false                |                            |          |  |  |
| Tx Gain                            |                      |                            |          |  |  |
| Elevation                          | 17                   |                            |          |  |  |
| Elevation Gain                     |                      |                            |          |  |  |
| Init Tx Power Offset               | 0                    |                            |          |  |  |
| Map Tx Init Power                  |                      |                            |          |  |  |
| vailable Beams:                    |                      |                            |          |  |  |
| Network - console 172.16.1.107-Bea | am 4 (ID: 4)         |                            | Switch   |  |  |
|                                    |                      |                            |          |  |  |

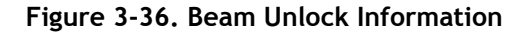

#### 3.8.2 "Locked" Beam Status

Figure 3-37 shows the current beam is in a locked state; Hence, "Unlock" button is visible. To unlock the current beam, simply click on the "Unlock" button.

| urrent Beam: Beam 9 (ID: 9) | Unlock Repoint Anten | na                         |          |  |  |
|-----------------------------|----------------------|----------------------------|----------|--|--|
| Active Beam:                |                      |                            |          |  |  |
| ▼ Beam 9 (ID: 9)            |                      |                            |          |  |  |
| ID                          | 9                    | Satellite Transponder Name | Stanford |  |  |
| Rx Quality                  | 2                    | Longitude                  | 0        |  |  |
| Active                      | true                 | Latitude Variance          | 0        |  |  |
| Visible                     | true                 | Polarization               | н        |  |  |
| Rx OK                       | false                | Polarization Skew          | 0        |  |  |
| тх ок                       | false                |                            |          |  |  |
| Tx Gain                     | 10 m - 4             |                            |          |  |  |
| Elevation                   | 17                   |                            |          |  |  |
| Elevation Gain              | 2                    |                            |          |  |  |
| Init Tx Power Offset        | 0                    |                            |          |  |  |
| Map Tx Init Power           | ÷                    |                            |          |  |  |

```
Non-visible Beams:
```

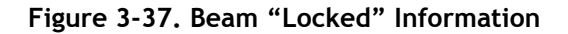

### 3.8.3 Repoint Antenna

Figure 3-38 shows the **"Repoint Antenna"** button where users can issue an OpenAMIP **"s"** command to reconfigure the antenna controller unit.

| POWER - STATUS - FAN                                        | TEMP RX1 RX         | 2 — TX — NET                                                                                           | GPS AC                        |
|-------------------------------------------------------------|---------------------|----------------------------------------------------------------------------------------------------|-------------------------------|
| Beam Status<br>Current Beam: Beam 9 (ID: 9)<br>Active Beam: | Lock Repoint Antenn | a                                                                                                    | Repoint antenna was successfu |
| ▼ Beam 9 (ID: 9)                                            |                     |                                                                                                    |                               |
| ID<br>Rx Quality                                            | 9                   | Satellite Transponder Name<br>Longitude                                                                | Stanford<br>0                 |
| Active                                                      | true                | Latitude Variance<br>Polarization                                                                      | 0                             |
| RX OK<br>TX OK                                              | false               | Polarization Skew                                                                                      | 0                             |
| Tx Gain<br>Elevation                                        | -<br>17             | a idirect@Neon_vNMS~                                                                                   |                               |
| Elevation Gain<br>Init Tx Power Offset                      | -<br>0              | rcvd:w 1 14.2350452170 -63.2596143681 1551119743<br>LAT-LONG : [LAT = 14.23555N LONG = 63.25911W]      | 1000.0                        |
| Map Tx Init Power                                           |                     | Need a new maplet<br>OpenAMIF: s=Idle,e=Data                                                           |                               |
| Available Beams:                                            |                     | rcvd:s 1 1 3 0<br>sent:S 0.000000 0.000000 0.000000<br>H 1690.000000 0.000000<br>P H V                 | tcl                           |
| Non-visible Beams:                                          |                     | B 0.000000 0.00000<br>X none<br>T 0.000000 0.000000<br>A 15<br>W 300<br>L 1 1<br>sent:K 90.000000<br>F |                               |
|                                                             |                     | OpenAMIP: s=Idle,e=Data<br>rcvd:w 1 14.2347711849 -63.2596193185 1551119744                            | 1000.0                        |

Figure 3-38. Beam "Locked" Information

#### 3.8.4 Beam Switch

The **"Switch**" button shows in Figure 3-39 provides the interface to perform a beam switch. This is a forced beam switch which will cause the falcon to restart and the remote will go offline temporarily during the beam switch. If a user performed a beam lock previously, then this beam switch operation overwrites the beam lock and does the beam switch.

| 🛑 POWER 🛛 📥 STATUS 💼 FAN         | TEMP RX1 RX2           | 📥 TX 👘 NET | 💳 GPS | ACU    |
|----------------------------------|------------------------|------------|-------|--------|
| Beam Status                      |                        |            |       |        |
| Current Beam: Beam 9 (ID: 9)     | Unlock Repoint Antenna |            |       |        |
| Active Beam:                     |                        |            |       |        |
| ▶ Beam 9 (ID: 9)                 |                        |            |       |        |
| Available Beams:                 |                        |            |       |        |
| Network - console 172.16.1.107-B | eam 4 (ID: 4)          |            |       | Switch |
| Non-visible Beams:               |                        |            |       |        |

Figure 3-39. Before Beam Switch

Post beam switch operation, Figure 3-40 shows the current beam is now **Beam 4** and the available beam is **Beam 9**.

| Beam Status<br>Current Beam: Network - console 172 16 1 107-Beam 4 (ID: 4) | Unlock Repoint Antenna |        |
|----------------------------------------------------------------------------|------------------------|--------|
| Active Beam:                                                               |                        |        |
| • Network - console 172.16.1.107-Beam 4 (ID: 4)                            |                        |        |
| Available Beams:                                                           |                        |        |
| ▶ Beam 9 (ID: 9)                                                           |                        | Switch |

Non-visible Beams:

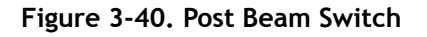

-

# 4 Commissioning

This chapter describes the Web iSite Commissioning pages. It contains the following sections:

- Overview on page 43
- Downstream Configuration on page 44
- Geo Location on page 47
- Angle Calculator Page on page 48
- Antenna Pointing Page on page 51
- Cross Polarization Test Page on page 52

This chapter only describes the various sections and tools of this page group. For full information and specific details on installing and commissioning the e150, X1, and X7 Series satellite routers, refer to the *iDirect Satellite Routers Installation and Commissioning Guide*.

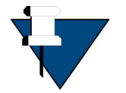

*NOTE:* Commissioning pages are only available to admin accounts. The Commissioning pages are not available to user accounts.

# 4.1 Overview

Clicking on the **Commissioning** button causes the left navigation bar to display the **Commission** page group. See Figure 4-1.

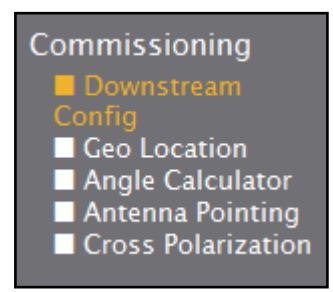

Figure 4-1. Left Navigation Bar Showing Commissioning Page Group

It also causes the **Downstream Configuration** page (the default page for the **Commissioning** page group) to open.

This page group provides the functionality required for satellite router installation and commissioning tasks.

# 4.2 Downstream Configuration

The **Downstream Configuration** page provides the means to enter the minimum parameters to receive the downstream carrier. After the remote has acquired the downstream carrier, the network operator can push the options file to the satellite router over the air in order to load the full configuration.

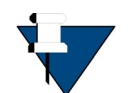

**NOTE:** Downstream Configuration is a commissioning option typically used for large fleets. For more information, see the *iDX Installation and Commissioning Guide for Remote Satellite Routers*.

Figure 4-2 shows the **Downstream Configuration** page.

| Downstream Configuration |
|--------------------------|
| Manual Configuration     |
| Configuration From File  |
|                          |

Figure 4-2. Downstream Configuration (Default)

The **Downstream Configuration** page contains the following sections that are described in the paragraphs that follow:

- Manual Configuration
- Configuration from File

#### 4.2.1 Manual Configuration

Figure 4-3 shows the Manual Configuration section of the Downstream Configuration page.

| Manual Configuration        |             |                  |
|-----------------------------|-------------|------------------|
| Downlink                    |             |                  |
| <b>RF</b> Center Frequency: | 1,500       | MHz              |
| Symbol Rate:                | 10,000      | ) ksym/s         |
| Rolloff:                    | 20%         | r                |
|                             |             |                  |
| LNB                         |             |                  |
| DC Voltage:                 | Disabled    | r                |
| 22kHz Tone:                 | Disabled    | ·                |
| Spectral Inversion:         | Normal      | •                |
| LO Frequency:               | (           | ) MHz            |
| L-Band Frequency:           | 1,500       | ) MHz (computed) |
| Package Multicast           |             |                  |
| IP Address:                 | 239.192.0.0 |                  |
| Port Number:                | 9,000       |                  |
| Credentials:                |             |                  |
| Apply                       |             |                  |

Figure 4-3. Manual Configuration

Use the **Manual Configuration** section to manually configure the downstream reception parameters. After making changes, use the **Apply** button to confirm.

#### 4.2.1.1 Downlink

The **Downlink** section contains the following fields:

- **RF Downlink Center Frequency:** The RF downlink center frequency for the downstream carrier
- Symbol Rate: The symbol rate of the downstream carrier in kilosymbols per second
- Rolloff: Pull-down menu to select roll-off factor: 5%/10%/15%/20%

#### 4.2.1.2 LNB

The LNB section contains the following fields:

- DC Voltage: Pull-down menu to select LNB DC input voltage:
  - X7 Series choices are: Disable/13V/14V/18V/19V
  - e150 and X1 choices are: Disable/24V
- 22kHz Tone: Pull-down menu to select: Enabled/Disabled
- Spectral Inversion: Pull-down menu to select: Normal/Inverted

- LO Frequency: The LNB local oscillator frequency
- L-Band Frequency: The LNB L-band IF output frequency (computed and entered automatically)

#### 4.2.1.3 Package Multicast

The Package Multicast section contains the following fields:

- IP Address: The multicast group IP address
- Port Numbers: The port number receiving the multicast
- **Credentials:** Identifies the hub operator designated identification number for the remotes in the network. Make sure to provide the correct identification number to receive and accept the multicast firmware image download. The default identification number is 1.

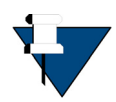

{

**NOTE:** The above fields must match the iBuilder multicast package or options file download dialog boxes. If they do not match, the package or options download will fail.

## 4.2.2 Configuration From File

Figure 4-4 shows the **Configuration From File** section of the **Downstream Configuration** page.

| Please select a Downstream Configuration file (*.json): |        |
|---------------------------------------------------------|--------|
| → C:\DS Config\rx_template.json                         | Browse |
| Apply                                                   |        |

Figure 4-4. Configuration From File

Use this section to select a **Downstream Configuration** file. For example, a JSON (JavaScript Object Notation) file as shown below:

```
"frequency": 12000.5678,
"symbolRate": 1000.123,
"rolloff": 0.20,
"lnb": {
    "dcVoltage": 0,
    "toneEnabled": false,
    "spectralInversion": false,
```

```
"translation": 10600.1234
},
"multicast": {
    "address": "239.192.0.0",
    "port": 9000,
    "credentials": 1
}
}
```

After making a selection, use the **Apply** button to load the file.

## 4.3 Geo Location

Figure 4-5 shows the Geo Location section of the Commissioning page.

| Geo Location            |                                                   |
|-------------------------|---------------------------------------------------|
|                         |                                                   |
| Latitude:<br>Longitude: | 0.000000 🔶 Deg. North 👻<br>0.000000 🚖 Deg. East 👻 |
|                         | Set Location                                      |
|                         |                                                   |

Figure 4-5. Geo Location

The Geo Location section contains the following fields:

- Latitude: Use the arrows to increment or decrement the numerical latitude of the satellite router in degrees north or south
- Longitude: Use the arrows to increment or decrement the numerical longitude of the satellite router in degrees east or west
- **Deg. North** or **Deg. South**: Use the arrow to select a latitude of north or south in relation to the equator
- **Deg. East** or **Deg. West**: Use the arrow to select a longitude of east or west in relation to the Prime (Greenwich) Meridian

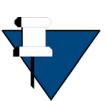

*NOTE*: This page operates differently depending on the mode selection at the **Remote Geo Location Tab** in iBuilder.

- In **Stationary** mode, it shows the configuration from the options file from iBuilder
- In Mobile → Manual mode, it allows the user to enter a value (Mobile mode applies only to the X7)
- In **Mobile** → **Antenna** or **Mobile** → **Serial** mode, an external GPS receiver updates the fields automatically with the latitude and longitude
- If **Mobile Security** is checked, the fields show nothing to protect the terminals geo-location information

# 4.4 Angle Calculator Page

The Web iSite **Angle Calculator** page assists with preliminary antenna pointing. See Figure 4-6.

Given the appropriate values, the Angle Calculator determines the **Polarization Offset**, **Azimuth True**, and **Elevation Actual**.

The modifiable fields contain values derived from the options file for the satellite router. If an options file has not been loaded, the fields have an initial value of 0.0. All other fields will be blank.

| Angle Calculator       |  |
|------------------------|--|
| Remote Location        |  |
| Spacecraft Position    |  |
| Elevation              |  |
| Gross Antenna Pointing |  |
|                        |  |

Figure 4-6. Angle Calculator

The **Angle Calculator** page contains the following sections that are described in the paragraphs that follow:

- Remote Location
- Spacecraft Position
- Elevation
- Gross Antenna Pointing

#### 4.4.1 Remote Location

Figure 4-7 shows the Remote Location section of the Angle Calculator page.

| Remote Location |                        |
|-----------------|------------------------|
| Latitude:       | 45.2892 📥 Deg. North 👻 |
| Longitude:      | 104.1570 🔶 Deg. East 👻 |

Figure 4-7. Remote Location

The Remote Location section contains the following fields:

- Latitude: Use the arrows to increment or decrement the numerical latitude of the satellite router in degrees north or south
- Longitude: Use the arrows to increment or decrement the numerical longitude of the satellite router in degrees east or west
- **Deg. North** or **Deg. South**: Use the arrow to select a latitude of north or south in relation to the equator
- **Deg. East** or **Deg. West**: Use the arrow to select a longitude of east or west in relation to the Prime (Greenwich) Meridian

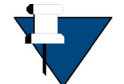

**NOTE:** The data in this section differs from the data in the **Geo Location** section in that this data is used for computing look angles.

### 4.4.2 Spacecraft Position

Figure 4-8 shows the Spacecraft Position section of the Angle Calculator page.

| 85.9877 🚖 Deg. West 👻 |
|-----------------------|
|                       |

Figure 4-8. Spacecraft Position

The Spacecraft Position section contains the following fields:

- Longitude: Use the arrows to increment or decrement the numerical longitude of the satellite router in degrees east or west
- **Deg. East** or **Deg. West**: Use the arrows to select a longitude of east or west in relation to the Prime (Greenwich) Meridian

#### 4.4.3 Elevation

Figure 4-9 shows the Elevation section of the Angle Calculator page.

| <ul> <li>Elevation</li> </ul>        |            |                                            |
|--------------------------------------|------------|--------------------------------------------|
| Elevation True:<br>Elevation Offset: | -49.5 deg. | Horizontal = 0 deg. Straight up = +90 deg. |

Figure 4-9. Elevation

The **Elevation** section contains the following fields:

- Elevation True: The angle to the spacecraft if the antenna had no offset. This value is derived from the site geo-coordinates and the spacecraft longitude. It does not include antenna offset.
- Elevation Offset: The offset angle of the antenna (i.e., the degree to which the mechanical axis of the antenna feed is different from the optical axis).

#### 4.4.4 Gross Antenna Pointing

Figure 4-10 shows the Gross Antenna Pointing section of the Angle Calculator page.

| • Gross Antenna Pointing |       |      |                           |
|--------------------------|-------|------|---------------------------|
| Elevation Actual:        | -66.6 | deg. | Actual = True - Offset    |
| Azimuth True:            | 194.1 | deg. | Geographic north = 0 deg. |
| Polarization Offset:     | -9.9  | deg. | Polarization Angle Sense  |

Figure 4-10. Gross Antenna Pointing

The Gross Antenna Pointing section contains the following fields:

- **Elevation Actual:** The calculated elevation of the mechanical axis of the antenna reflector
- Azimuth True: The calculated true azimuth to the spacecraft, referenced to geographic North (does not include magnetic variation)
- Polarization Offset: The calculated polarization skew angle

# 4.5 Antenna Pointing Page

Figure 4-11 shows the Antenna Pointing page which assists when pointing the antenna.

|              |                          |           | - 15       |
|--------------|--------------------------|-----------|------------|
|              |                          |           | - 10 Volts |
|              |                          |           | - 5        |
|              | -30<br>Time (seconds)    | -15       | 0          |
| Start Tx PWM | Current Signal Strength: | 12.318182 |            |
| Stop Tx PWM  | Max Signal Strength:     | 12.363636 |            |
| Reset Graph  | Tx PWM Voltage:          | On        |            |
|              | WARNING                  |           |            |

Do not click the Start button until the Tx cable is removed from the BUC.

When you do click Start, a PWM voltage will be output on the Tx cable indicating the strength of the satellite signal.

Attach a voltmeter to the Tx cable to measure the satellite signal while pointing the dish.

| Volts DC | Antenna Status                                                |
|----------|---------------------------------------------------------------|
| 0 - 2    | Not in pointing mode, hardware problem, or off satellite      |
| 2 - 8    | Detecting RF energy, but not locked on the downstream carrier |
| 10 - 20  | Locked on the downstream carrier                              |

Figure 4-11. Antenna Pointing Graph

The tool has the following features:

- Graph: A color-coded graphical voltage display. As the user moves the antenna azimuth plane in a slow sweeping motion, the graph displays a voltage reading in the range of 0 to 20 VDC. The display indicates the signal strength as well as when the remote satellite router is successfully locked onto the satellite and downstream carrier.
- Audible Tone: This feature is new to Web iSite in iDirect Evolution Release 3.5.x. The tool generates an audible tone relative to the signal strength. When the signal strength increases, the frequency of the audible tone increases. When the signal strength decreases, the frequency of the audible tone decreases.

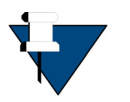

**NOTE:** Microsoft Internet Explorer does not support the Web Audio API, which Web iSite uses. Limited functionality may be possible with Microsoft Internet Explorer.

• **Current Signal Strength**: This feature is new to Web iSite in iDirect Evolution Release 3.5.x. The tool displays the current signal strength.

• Max Signal Strength: This feature is new to Web iSite in iDirect Evolution Release 3.5.x. The tool displays the maximum signal strength recorded during the time the test is running.

Higher levels indicate more energy in the configured frequency and symbol rate (e.g. the higher the number the better). The SNR value will only be reported if the demodulator has locked to the signal (voltage is in the 10-20 VDC range).

Figure 4-12 shows how Volts DC relates to available Antenna Status.

| Volts DC | Antenna Status                                                |
|----------|---------------------------------------------------------------|
| 0 – 2    | Not in pointing mode, hardware problem, or off satellite      |
| 2 - 8    | Detecting RF energy, but not locked on the downstream carrier |
| 10 - 20  | Locked on the downstream carrier                              |

Figure 4-12. Volts DC and Antenna Status

The graphical display of the voltage range is color-coded as follows:

- 0-2 VDC is RED
- 2-10 VDC is YELLOW
- 10-20 VDC is GREEN

As the signal strength increases, the graph turns RED, then YELLOW, and then GREEN as the antenna locks on the downstream carrier.

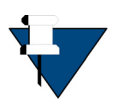

**NOTE:** For full information and specific details on installing and commissioning the X1 and X7 Series satellite routers, refer to the *iDirect Satellite Routers Installation and Commissioning Guide*.

# 4.6 Cross Polarization Test Page

Figure 4-13 shows the Cross Polarization Test page.

| Cross Polarization Test         |                                                    |                |
|---------------------------------|----------------------------------------------------|----------------|
| Transmit Frequency              |                                                    |                |
| Transmit Power                  |                                                    |                |
| ▶ Modulator                     |                                                    |                |
|                                 | Start Stop                                         |                |
|                                 | WARNING!                                           |                |
| Do not click the Start b        | utton until instructed to do so by the satellite p | rovider.       |
| When you do click Start, this S | atellite Modem will start transmitting a Continue  | ous Wave (CW). |

Figure 4-13. Cross Polarization Test

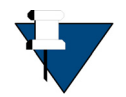

**NOTE:** Refer to the Satellite Router Installation and Commissioning Guide for complete instructions on commissioning the Satellite Router including the performance of the cross polarization test.

The **Cross Polarization Test** page supports the transmission of a modulated or unmodulated continuous wave (CW) as part of the test. The cross polarization test is performed under the direction of the satellite access control center.

The three sections of this page include:

- Transmit Frequency
- Transmit Power
- Modulator

### 4.6.1 Transmit Frequency

Figure 4-14 shows the Transmit Frequency section of the Cross Polarization page.

| RF uplink frequency:                     | 950 <mark>!</mark> MHz | Attention!<br>Obtain this test frequency from the satellite<br>provider.                                                    |
|------------------------------------------|------------------------|----------------------------------------------------------------------------------------------------|
| BUC LO frequency:                        | 0 I MHz                | Extended Ku-Band = 12,800 MHz<br>Ku-Band = 13,050 MHz<br>C-Band = 4,900 MHz                                                 |
| L-Band TX frequency:<br>(absolute value) | 950 MHz                | Attention!<br>Verify the L-Band TX Frequency with the<br>network help desk operator.<br>Range is from 950 MHz to 1,700 MHz. |

Figure 4-14. Transmit Frequency (e150 and X1)

| Cross Polarization T                     | est     |                                                                                                    |
|------------------------------------------|---------|----------------------------------------------------------------------------------------------------|
|                                          |         |                                                                                                    |
| RF Uplink Frequency:                     | 950 MHz | Attention!<br>Obtain this test frequency from the satellite provider.                                                    |
| BUC LO Frequency:                        | 0 MHz   | Extended Ku-Band = 12,800 MHz<br>Ku-Band = 13,050 MHz<br>C-Band = 4,900 MHz                                              |
| L-Band TX Frequency:<br>(absolute value) | 950 MHz | Attention!<br>Verify the L-Band TX Frequency with the network help desk operator.<br>Range is from 950 MHz to 1,950 MHz. |

Figure 4-15. Transmit Frequency (X7 Series)

The fields in this section provide the setup for the cross-polarization test:

- **RF Uplink Frequency:** This is the over-the-air test frequency obtained from the satellite provider and entered by the user
- **BUC LO** (local oscillator) **Frequency**: Typically populated from the options file for the satellite router; user can change by entering new frequency in this field
- L-Band Tx Frequency: Automatically calculated and displayed

Frequency, BUC LO Frequency, and L-Band TX Frequency field values should fall within the following ranges:

- RF Uplink Frequency 950 MHz minimum
- BUC LO Frequency 0 MHz minimum
- L-Band TX Frequency 950 MHz to 1,700 MHz for the e150 and X1 and 950 MHz to 1,950 MHz for the X7

If a field value exceeds the expected range, a red exclamation mark appears beside the field.

#### 4.6.2 Transmit Power

Figure 4-16 shows the Transmit Power section of the Cross Polarization page.

| Adjust Transmit Power: | -30 dBm |
|------------------------|---------|

Figure 4-16. Transmit Power

The installer adjusts the **Adjust Transmit Power** field under the direction of the satellite access control center when performing the 1 db compression test while monitoring the Carrier Wave (CW).

After the test starts, the installer typically adjusts the value in 1 db increments for the X1 or 0.5 dB increments for the X7 under the guidance of the satellite access controller.

#### 4.6.3 Modulator

Figure 4-17 shows the Modulator section of the Cross Polarization page.

| Modulation:<br>Symbol Rate: | Off - CW -<br>128 ksym/s |  |
|-----------------------------|--------------------------|--|

Figure 4-17. Modulator

The cross polarization test supports the testing of a satellite router by transmitting either a modulated or unmodulated carrier at a specific uplink frequency.

The unmodulated carrier is the CW. The modulated carrier is **BSPK 128ksym/s** and cannot be changed.

Using the **Modulation** drop-down selector, a user can select a modulation type (BPSK, QPSK, 8PSK, 16QAM, or CW). Push the **Turn On Signal** button only after receiving clearance to do so by the satellite access control center.

-
# 5 Admin

This chapter describes the Admin pages. It contains the following sections:

- Overview on page 57
- File Management Page on page 57

## 5.1 Overview

Clicking on the **Admin** button causes the left navigation bar to display the **Admin** page group. See Figure 5-1.

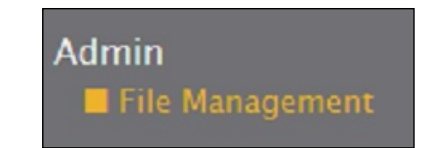

Figure 5-1. Left Navigation Bar Showing Admin Page Group

This also causes the **File Management** page (the default page for the **Admin** page group) to open. See Figure 5-2. This page provides additional tools for troubleshooting or commissioning of the remote.

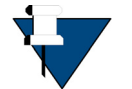

*NOTE*: Access to the **Admin** page group is available only when logged-in as **Admin**.

# 5.2 File Management Page

Figure 5-2 shows the File Management page.

| File Managem       | ent  |
|--------------------|------|
| ► Software Loaded  | I    |
| ► Load Package     |      |
| ► Load Options Fil | e    |
| • Retrieve Options | File |
| • Restart Device   |      |
|                    |      |

#### Figure 5-2. File Management

Use the **File Management** page to load the required software during the commissioning process.

The topics in this section describe how to use the **File Management** page sections. For complete instructions on performing installation and commissioning tasks, see the *Satellite Router Installation and Commissioning Guide*.

This page contains the following sections that are described in the paragraphs that follow:

- Software Loaded
- Load Package
- Load Options File
- Retrieve Options File
- Restart Device

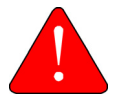

**WARNING:** Web iSite is typically used to load the remote package file and options file only during commissioning or troubleshooting. Both files are loaded at this time. After the commissioning, the package and options file are generally downloaded from the network over-the-air

## 5.2.1 Software Loaded

Figure 5-3 shows the Software Loaded section.

| - Software Loaded |              |                             |  |  |
|-------------------|--------------|-----------------------------|--|--|
| Software          | Information  | Information                 |  |  |
|                   | Name:        | evo_x7_factory-14.0.0.0.pkg |  |  |
| Factory           | Description: | Factory ROOTFS Install      |  |  |
| ractory           | Version:     | IDS-14.0.0.0-Build-650      |  |  |
|                   | Timestamp:   | Tue Apr 2, 2013, 17:04:36   |  |  |
|                   | Name:        | evo_x7_rmt-14.0.0.0.pkg     |  |  |
| Version 1         | Description: | Applications and Images     |  |  |
| (current)         | Version:     | IDS-14.0.0.0-Build-738      |  |  |
|                   | Timestamp:   | Thu May 9, 2013, 19:17:40   |  |  |
|                   | Name:        | evo_x7_rmt-14.0.0.0.pkg     |  |  |
| Version 2         | Description: | Applications and Images     |  |  |
| version 2         | Version:     | IDS-14.0.0.0-Build-711      |  |  |
|                   | Timestamp:   | Tue Apr 30, 2013, 08:15:01  |  |  |

Figure 5-3. Software Loaded

## 5.2.2 Load Package

Figure 5-4 shows the Load Package section.

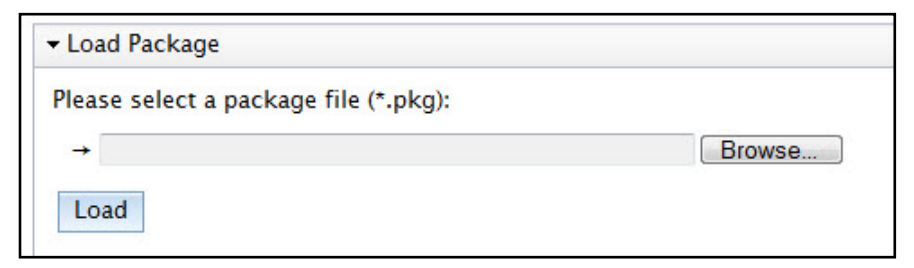

Figure 5-4. Load Package

Use the Load Package section to load the model-specific software image, referred to as the package file.

## 5.2.3 Load Options File

Figure 5-5 shows the Load Options File section.

| oad Options File                    |        |
|-------------------------------------|--------|
| ase select an options file (*.opt): |        |
| *                                   | Browse |
|                                     |        |

Figure 5-5. Load Options File

Use the **Load Options File** section to load the iBuilder-configured options for a specific remote site.

## 5.2.4 Retrieve Options File

Figure 5-6 shows the **Retrieve Options File** section.

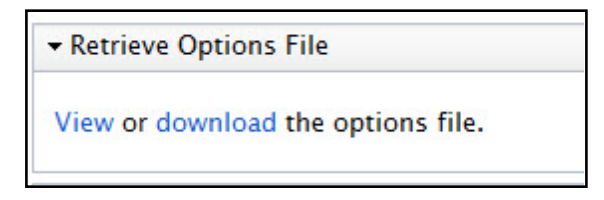

Figure 5-6. Retrieve Options File

Click **View** to open the active options file. See Figure 5-7 for an example options file. Click **Download** to save the active options file to the local PC or laptop.

Download

| Options File |  |
|--------------|--|
|--------------|--|

```
*
[BTP]
        device mode = tdma
        device name = btp
                                                                                      Ξ
        device_path = /dev
[BTP REQ]
        device_mode = tdma
        device_name = btp_req
        device_path = /dev
[COMPRESSION]
       Threshold = 90
[DEBUG]
        cpu_util_test_enabled = 0
[DVBS2]
       frame length = 125.000000
       frame size = short
       mode = acm
       ncr interval = 3375000
       pilot = 1
       rc_roll_off = 0.200000
[ENC]
        auth_level_required = 0
        enc enabled = 0
        enc layer enabled = 0
        enc mode = 0
        peer mode = 1
[ETH0]
        interface = eth0
        phy_count = 8
[ETH0 1]
        address = 192.168.0.1
        netmask = 255.255.255.0
       rip_enabled = 0
```

Figure 5-7. Excerpt from Sample Options File

#### 5.2.5 Restart Device

Figure 5-8 shows the Restart Device section.

| • | Restart | Device |  |
|---|---------|--------|--|
|   | Restar  | t      |  |
|   |         |        |  |

Figure 5-8. Restart Device

Click Restart to re-initialize the remote. (This action is equivalent to a power-on reset.)

#### 5.2.6 Load Package

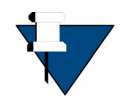

**NOTE:** Loading a package can be done locally using Web iSite or over-the-air using the DS Configuration Template with iBuilder. This section explains the procedure for loading the package with Web iSite. For information on using the DS Configuration Template, see the *Installation and Commissioning Guide*.

It may be necessary to load the satellite router with the appropriate package file for the specific iDX release. Package files are available to download from the iDirect TAC Web site at http://tac.idirect.net for storage on a local PC.

To load a Package file on the satellite router, perform the following steps:

1. Click the **Browse** button in the **Load Package** section of the **File Management** page, to locate the appropriate package file. See Figure 5-9.

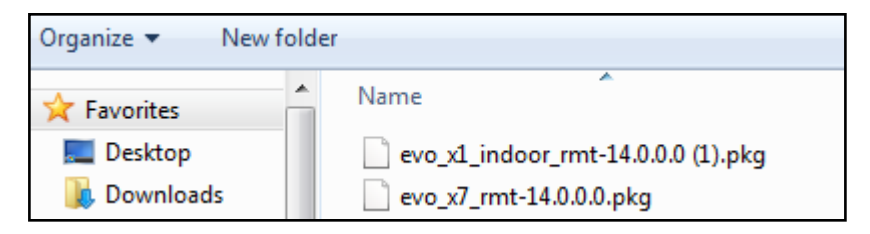

Figure 5-9. Locating the Package File

2. With the package file selected, click the Load button. See Figure 5-10.

| ▼ Load Package                                   |
|--------------------------------------------------|
| Please select a package file:                    |
| → C:\Remote_Evolution_X1\evo_x1_outdoor_ Browse_ |
| Load                                             |

Figure 5-10. Load Button

3. Wait until the Load Package prompt message indicates that the package was successfully saved to the remote. See Figure 5-11.

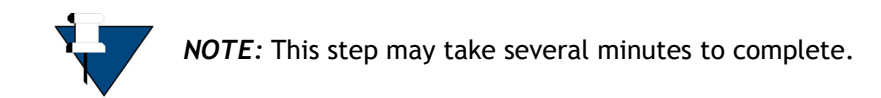

| Load Package               | X |
|----------------------------|---|
| Package saved successfully |   |

Figure 5-11. Load Package Success Message

4. Close the message dialog and continue with the following steps under Load Options File to load the options file to the satellite router.

## 5.2.7 Load Options File

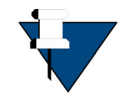

**NOTE:** Loading an options file can be done locally using Web iSite or over-the-air using the DS Configuration Template with iBuilder. This section explains the procedure for loading the options file with Web iSite. For information on using the DS Configuration Template, see the *Installation and Commissioning Guide*.

It is necessary to load a satellite router with the site-specific options file created in iBuilder. The options file must be available for loading to the satellite router from the local PC. The Network Operator provides the options file. For more information, see the *iBuilder User Guide*.

To load an options file on the satellite router, perform the following steps:

1. Click the **Browse** button in the **Load Options File** section of the **File Management** page, to locate and select the appropriate options file. See Figure 5-12.

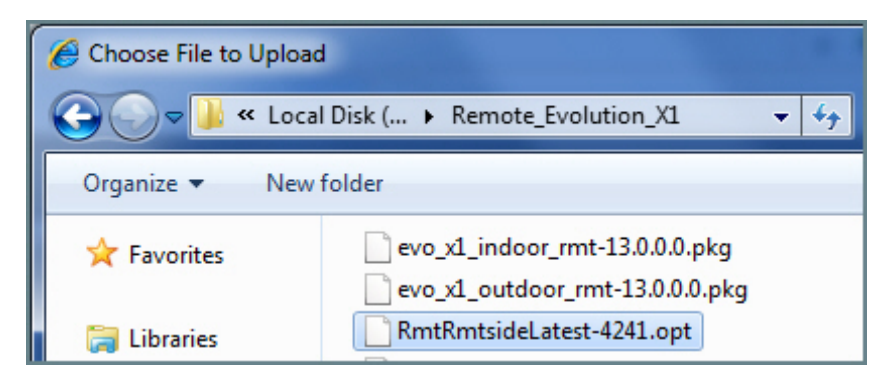

Figure 5-12. Selecting the Options File

2. With the options file selected, click the Load button. See Figure 5-13.

| Please select an options file:                   |
|--------------------------------------------------|
| → C:\Remote_Evolution_X1\RmtRmtsideLate: Browse_ |
| Load                                             |

Figure 5-13. Load Button

3. Wait until the Load Options File prompt message indicates that the options file was successfully saved. See Figure 5-14.

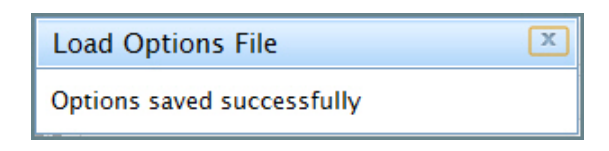

Figure 5-14. Options file Success Message

- 4. Close the message dialog box.
- 5. Click the Restart button in the Restart Device section. See Figure 5-15.

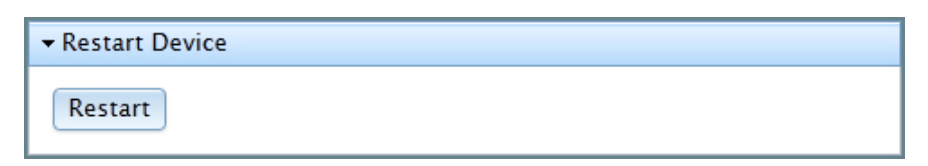

Figure 5-15. Restart Button

6. Wait until the Restart prompt message appears. See Figure 5-16.

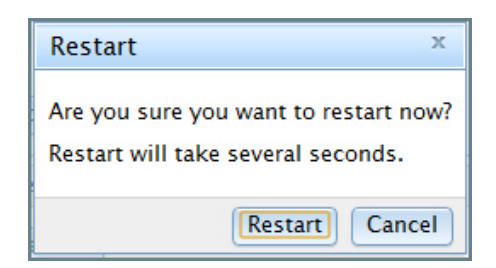

Figure 5-16. Restart Prompt

- 7. Click the Restart button.
- 8. After clicking Restart, the current Web iSite session logs out. Wait until the power-on self test (POST) has completed. The IP connection is subsequently re-established and the Login page appears.

# Appendix A Remote Locking for X1 and e150 Satellite Routers

Soft, temporary, and hard locking for an X1 or e150 remote requires a unique Locking Key for each satellite router in combination with a Network Key and a randomly generated Confirmation Word to securely lock satellite routers to a network.

An X1 or e150 remote can be configured with a hard (permanent) lock. However, during the configuration of a hard lock, the network operator may choose to create a temporary lock. This is to allow a network operator to test the lock for the first X1 or e150 remote in order to verify operation, and to record the Netkey Fingerprint that is returned.

A hard locked satellite router cannot be unlocked; it must be returned to iDirect for a Non-Warranty RMA hardware replacement. A Netkey Fingerprint can help to avoid errors when locking the satellite router. The fingerprint identifies the network for the satellite router without revealing the Network Key on the satellite router.

A remote locked with a Soft Lock can be unlocked by entering the Confirmation Word provided when the lock was performed. If the Confirmation Word is lost, the soft lock cannot be disengaged. In order to unlock the remote, it must be returned to iDirect for a Non-Warranty RMA hardware replacement.

Remote locking is performed at the operator's own risk. Non-Warranty RMA charges (plus all shipping) apply to all satellite routers returned to iDirect for the purpose of removing a network lock.

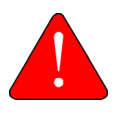

**WARNING:** It is possible to remove a soft lock or temporary lock with Web iSite. However, it is not possible to remove a hard lock with Web iSite. Removing a hard lock requires returning the satellite router to iDirect for a Non-Warranty RMA hardware replacement.

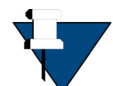

**NOTE:** Non-Warranty RMA and shipping charges apply to all satellite routers returned to iDirect for the purpose of removing a network lock.

This appendix contains the following sections:

- Locking an X1 or e150 Overview on page 66
- Configuring the Network Key on page 66
- Performing a Temporary Lock on page 66
- Performing a Soft Lock on page 71

- Performing a Hard Lock on page 76
- Non-Warranty RMA Required to Remove Remote Locks on page 80

## A.1 Locking an X1 or e150 Overview

Temporary, Soft, and/or Hard locking an X1 or e150 requires the following:

- 1. Creating the Network Key, at the network level, in iBuilder, and applying the changes. See *Configuring the Network Key* on page 66.
- 2. Connecting to the satellite router to be locked and entering the Network Key.
- 3. Generating the Netkey Fingerprint and Confirmation Word, and recording their values.
- 4. Entering the Confirmation Word and locking the remote.

# A.2 Configuring the Network Key

Remote Locking of any sort requires the creation of a Network Key before locking the satellite routers to a network. Create the Network Key by configuring the following custom key on the Custom tab for the network in iBuilder:

```
[NETWORK_DEFINITION]
net_key = <Network Key>
```

where <Network Key> is a string of between 5 and 64 alphanumeric characters.

After configuring the custom key in iBuilder, propagate the key to all satellite routers in the network by applying the changes to the network.

During operation, if a locked satellite router receives a Network Key message containing a Network Key that is different from the key set on the satellite router, the satellite router immediately stops sending upstream messages.

# A.3 Performing a Temporary Lock

Performing an optional Temporary Lock allows a network operator to test the locking of the first X1 or e150, to verify operation, and to record the Netkey Fingerprint that is returned. Perform the following steps to temporarily lock the first X1 or e150 to a network.

1. Using a Web browser, connect to the satellite router to be locked and log on as admin. See Figure A-1.

| Login              |       |       |
|--------------------|-------|-------|
| User:<br>Password: | admin |       |
|                    | 1     | Login |

Figure A-1. X1 and e150 Web iSite Login Page

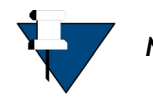

NOTE: Locking a satellite router requires an admin login.

- 2. Click Admin at the top of the Web page.
- 3. In the browser address bar, type /#admin-netlock to the right of the IP address. For example:

https://192.168.0.1/#admin-netlock

The Network Lock page appears. See Figure A-2.

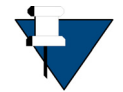

**NOTE:** If the satellite router is locked, only the Lock Status section of the page appears.

| Network Lock        |                                     |                                                                                                    |
|---------------------|-------------------------------------|----------------------------------------------------------------------------------------------------|
|                     |                                     |                                                                                                    |
| State:              | Unlocked                            |                                                                                                    |
| ✓ Lock Remote       |                                     |                                                                                                    |
| Lock type:          | temporary                           | <ul> <li>A temporary lock is used for testing and is removed after a reboot.</li> <li>A soft lock can be removed with a confirmation word.</li> <li>A hard lock can never be undone.</li> </ul> |
| Netkey:             |                                     | The Netkey identifies a specific network.                                                                                                    |
|                     | Lock                                |                                                                                                    |
| By pressing the Loc | k button above you will perform the | first step of a two-step process of locking this remote to a specific network.                                                                                                    |

Figure A-2. Network Lock Page

- 4. In the Lock Status section, verify State is listed as Unlocked.
- 5. In the Netkey field, enter the Network Key obtained at *Configuring the Network Key* on page 66. See Figure A-3.

| Network Lock        |                               |                |                                                                                                    |
|---------------------|-------------------------------|----------------|----------------------------------------------------------------------------------------------------|
|                     |                               |                |                                                                                                    |
| State:              | Unlocked                      |                |                                                                                                    |
|                     |                               |                |                                                                                                    |
| Lock type:          | temporary                     | •              | <ul> <li>A temporary lock is used for testing and is removed after a reboot.</li> <li>A soft lock can be removed with a confirmation word.</li> <li>A hard lock can never be undone.</li> </ul> |
| Netkey:             | 789jkl                        |                | The Netkey identifies a specific network.                                                                                                    |
|                     | Lock                          |                |                                                                                                    |
| By pressing the Loc | k button above you will perfo | rm the first s | tep of a two-step process of locking this remote to a specific network.                                                                                                    |

#### Figure A-3. Entering Network Key

- 6. Click Lock. The Lock Remote section expands to show the following fields:
  - Netkey
  - Netkey Fingerprint
  - Confirmation Word

See Figure A-4.

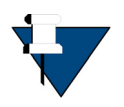

**NOTE:** When locking the satellite router, use the Netkey Fingerprint to catch typographical errors and prevent accidentally locking the satellite router to the wrong network. Record the Netkey Fingerprint value returned when locking the first satellite router to a network. When locking subsequent satellite routers, verify that the Netkey Fingerprint has the same value before confirming the lock.

| Network Lock        |                               |                                                                                                    |
|---------------------|-------------------------------|----------------------------------------------------------------------------------------------------|
|                     |                               |                                                                                                    |
| State:              | Temporary lock in progress    |                                                                                                    |
| Netkey:             | 789jkl                        |                                                                                                    |
| Netkey Fingerprint: | ZzjkLQ                        |                                                                                                    |
|                     |                               |                                                                                                    |
| Lock type:          | temporary                     | <ul> <li>A temporary lock is used for testing and is removed after a reboot.</li> <li>A soft lock can be removed with the Confirmation Word.</li> <li>A hard lock can never be undone.</li> </ul> |
| Netkey:             | 789jkl                        | The Netkey identifies a specific network.                                                                                                    |
| Netkey Fingerprint: | ZzjkLQ                        | Verify that this value is correct.                                                                                                    |
| Confirmation Word:  |                               | Enter: hf1cM1QFC                                                                                                    |
|                     | Confirm Cancel                |                                                                                                    |
|                     | Please verify that the Netkey | and Netkey Fingerprint values are correct.                                                                                                    |
|                     | You have                      | 60 seconds to confirm.                                                                                                    |

Figure A-4. Lock Remote Section

- 7. Perform the following actions:
  - a. Verify the Netkey.
  - b. Record the value of the Netkey Fingerprint.
  - c. Enter the Confirmation Word in the designated area.

See Figure A-5.

| Network Lock        |                               |                                                                                                    |
|---------------------|-------------------------------|----------------------------------------------------------------------------------------------------|
|                     |                               |                                                                                                    |
| State:              | Temporary lock in progress    |                                                                                                    |
| Netkey:             | 789jkl                        |                                                                                                    |
| Netkey Fingerprint: | ZzjkLQ                        |                                                                                                    |
|                     |                               |                                                                                                    |
| Lock type:          | temporary                     | <ul> <li>A temporary lock is used for testing and is removed after a reboot.</li> <li>A soft lock can be removed with the Confirmation Word.</li> <li>A hard lock can never be undone.</li> </ul> |
| Netkey:             | 789jkl                        | The Netkey identifies a specific network.                                                                                                    |
| Netkey Fingerprint: | ZzjkLQ                        | Verify that this value is correct.                                                                                                    |
| Confirmation Word:  | 1pxxBxuc1                     | Enter: 1pxxBxuc1                                                                                                    |
|                     | Confirm Cancel                |                                                                                                    |
|                     | Please verify that the Netkey | and Netkey Fingerprint values are correct.                                                                                                    |
|                     | You have                      | 60 seconds to confirm.                                                                                                    |

Figure A-5. Entering the Confirmation Word

8. Click Confirm. The Lock Status section displays the State as Temporarily locked. See Figure A-6.

| Network Lock                    |                                                     |
|---------------------------------|-----------------------------------------------------|
| <ul> <li>Lock Status</li> </ul> |                                                     |
| State:                          | Temporarily locked                                  |
| Netkey Fingerprint:             | ZzjkLQ                                              |
| Confirmation Word:              |                                                     |
|                                 | Unlock                                              |
| This remoted can be unloc       | cked from the network with the correct Confirmation |

#### Figure A-6. Temporarily Locked State

9. Click Admin to open the File Management default page. See Figure A-7.

| - POWER - RX - TX - NET |   |
|-------------------------|---|
| File Management         | * |
| ► Software Loaded       |   |
| ► Load Package          |   |
| ► Load Options File     |   |
| Retrieve Options File   |   |
|                         |   |
| Restart                 | + |

Figure A-7. File Management Default Page

10. Click Restart to reboot. The Restart dialog box appears. See Figure A-8.

| Restart ×                                                                   |
|-----------------------------------------------------------------------------|
| Are you sure you want to restart now?<br>Restart will take several seconds. |
| Restart Cancel                                                              |

Figure A-8. Restart Dialog Box

11. Click Restart.

# A.4 Performing a Soft Lock

Perform the following steps to soft lock the first X1 or e150 to a network.

1. Using a Web browser, connect to the satellite router to lock and log on as admin. See Figure A-9.

|                    | Login |       |
|--------------------|-------|-------|
| User:<br>Password: | admin |       |
|                    |       | Login |

Figure A-9. X1 and e150 Web iSite Login Page

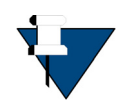

NOTE: Locking a satellite router requires an admin login.

- 2. Click Admin at the top of the Web page.
- 3. In the browser address bar, type /#admin-netlock to the right of the IP address. For example:

https://192.168.0.1/#admin-netlock

This Network Lock page appears. See Figure A-10.

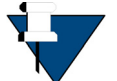

**NOTE:** If the satellite router is locked, only the Lock Status section of the page appears.

| Network Lock         |                                   |                                                                                                    |
|----------------------|-----------------------------------|----------------------------------------------------------------------------------------------------|
|                      |                                   |                                                                                                    |
| State:               | Unlocked                          |                                                                                                    |
|                      |                                   |                                                                                                    |
| Lock type:           | temporary                         | <ul> <li>A temporary lock is used for testing and is removed after a reboot.</li> <li>A soft lock can be removed with a confirmation word.</li> <li>A hard lock can never be undone.</li> </ul> |
| Netkey:              |                                   | The Netkey identifies a specific network.                                                                                                    |
|                      | Lock                              |                                                                                                    |
| By pressing the Lock | button above you will perform the | first step of a two-step process of locking this remote to a specific network.                                                                                                    |

Figure A-10. Network Lock Page

- 4. In the Lock Status section, verify State displays Unlocked.
- 5. In the Lock Remote section, select Soft from the Lock type drop-down list.
- 6. In the Netkey field, enter the Network key obtained at *Configuring the Network Key* on page 66. See Figure A-11.

| Network Lock        |                               |                                                                                                    |
|---------------------|-------------------------------|----------------------------------------------------------------------------------------------------|
|                     |                               |                                                                                                    |
| State:              | Unlocked                      |                                                                                                    |
| - Lock Remote       |                               |                                                                                                    |
| Lock type:          | soft                          | <ul> <li>A temporary lock is used for testing and is removed after a reboot.</li> <li>A soft lock can be removed with a confirmation word.</li> <li>A hard lock can never be undone.</li> </ul> |
| Netkey:             | 789jkl                        | The Netkey identifies a specific network.                                                                                                    |
|                     | Lock                          |                                                                                                    |
| By pressing the Loc | k button above you will perfo | orm the first step of a two-step process of locking this remote to a specific network.                                                                                                    |

Figure A-11. Entering Network Key

- 7. Click Lock. The Lock Remote section expands to show the following fields:
  - Netkey
  - Netkey Fingerprint
  - Confirmation Word

See Figure A-12.

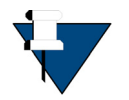

**NOTE:** When locking the satellite router, use the Network Key Fingerprint to catch typographical errors and prevent accidentally locking the satellite router to the wrong network. Record the Network Key Fingerprint value returned when locking the first satellite router to a network. When locking subsequent satellite routers, verify that the Network Key Fingerprint has the same value before confirming the lock.

| Network Lock        |                                   |                                                                                                    |
|---------------------|-----------------------------------|----------------------------------------------------------------------------------------------------|
|                     |                                   |                                                                                                    |
| State:              | Soft lock in progress             |                                                                                                    |
| Netkey:             | 789jkl                            |                                                                                                    |
| Netkey Fingerprint: | ZzjkLQ                            |                                                                                                    |
| ✓ Lock Remote       |                                   |                                                                                                    |
|                     |                                   | • A temporary lock is used for testing and is removed after a reboot.                                                |
| Lоск туре:          | soft                              | <ul> <li>A soft lock can be removed with the Confirmation Word.</li> <li>A hard lock can never be undone.</li> </ul> |
| Netkey:             | 789jkl                            | The Netkey identifies a specific network.                                                                            |
| Netkey Fingerprint: | ZzjkLQ                            | Verify that this value is correct.                                                                                   |
| Confirmation Word:  |                                   | Enter: ED6kiKvsB                                                                                                    |
|                     | Confirm Cancel                    |                                                                                                    |
|                     | Please verify that the Neti       | key and Netkey Fingerprint values are correct.                                                                       |
|                     | You ha                            | ave 60 seconds to confirm.                                                                                           |
|                     |                                   | WARNING!                                                                                                    |
|                     | This remote will be               | e soft locked to the specified network.                                                                              |
|                     | You must record the Confire       | mation Word in order to unlock the remote later.                                                                     |
| Without             | the Confirmation Word, the unit v | will have to be returned to iDirect under Non-Warranty Repair.                                                       |

Figure A-12. Lock Remote Section

- 8. Perform the following actions:
  - a. Review the warning at the bottom of the page
  - **b.** Verify the Netkey.
  - c. Verify the value of the Netkey Fingerprint matches the value recorded in Section A3, Step 7.b.
  - d. Record the Confirmation Word.

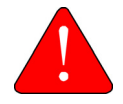

*WARNING:* Recording the Confirmation Word is critical. Without the Confirmation Word, the unit will have to be returned to iDirect under Non-Warranty RMA repair.

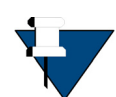

*NOTE:* Each remote has a unique Conformation Word. It may necessary to maintain and table/database of each remote model, serial number, and Confirmation Word.

e. Enter the Confirmation Word in the designated area.

See Figure A-13.

| Network Lock        |                                   |                                                                                                    |
|---------------------|-----------------------------------|----------------------------------------------------------------------------------------------------|
|                     |                                   |                                                                                                    |
| State:              | Soft lock in progress             |                                                                                                    |
| Netkey:             | 789jkl                            |                                                                                                    |
| Netkey Fingerprint: | ZzjkLQ                            |                                                                                                    |
|                     |                                   |                                                                                                    |
| Lock type:          | soft                              | <ul> <li>A temporary lock is used for testing and is removed after a reboot.</li> <li>A soft lock can be removed with the Confirmation Word.</li> <li>A hard lock can never be undone.</li> </ul> |
| Netkey:             | 789jkl                            | The Netkey identifies a specific network.                                                                                                    |
| Netkey Fingerprint: | ZzjkLQ                            | Verify that this value is correct.                                                                                                    |
| Confirmation Word:  | ED6kiKvsB                         | Enter: ED6kiKvsB                                                                                                    |
|                     | Confirm Cancel                    |                                                                                                    |
|                     | Please verify that the Neth       | ey and Netkey Fingerprint values are correct.                                                                                                    |
|                     | You ha                            | ve 60 seconds to confirm.                                                                                                    |
|                     |                                   | WARNING!                                                                                                    |
|                     | This remote will be               | soft locked to the specified network.                                                                                                    |
|                     | You must record the Confirm       | nation Word in order to unlock the remote later.                                                                                                    |
| Without t           | the Confirmation Word, the unit v | vill have to be returned to iDirect under Non-Warranty Repair.                                                                                                    |

Figure A-13. Entering the Confirmation Word

9. Click Confirm. The Lock Status section shows the State is Soft locked. See Figure A-6.

| Network Lock             |                                                            |
|--------------------------|------------------------------------------------------------|
| ✓ Lock Status            |                                                            |
| State:                   | Soft locked                                                |
| Netkey Fingerprint:      | ZzjkLQ                                                     |
| ✓ Unlock Remote          |                                                            |
| Confirmation Word:       |                                                            |
|                          | Unlock                                                     |
| This remoted can be unlo | ocked from the network with the correct Confirmation Word. |

#### Figure A-14. Soft Locked State

10. Click Admin to open the File Management page. See Figure A-7.

| File Management     Software Loaded   Load Package  Load Options File   Retrieve Options File   Restart Device     |
|----------------------------------------------------------------------------------------------------|
|                                                                                                    |
| <ul> <li>Load Package</li> <li>Load Options File</li> <li>Retrieve Options File</li> <li>Restart Device</li> </ul> |
| Load Options File      Retrieve Options File      Restart Device                                                   |
| Retrieve Options File     Restart Device                                                                           |
|                                                                                                    |
|                                                                                                    |
| Restart                                                                                                    |

Figure A-15. File Management Default Page

11. Click Restart to reboot. The Restart dialog box appears. See Figure A-8.

| Restart ×                                                                   |
|-----------------------------------------------------------------------------|
| Are you sure you want to restart now?<br>Restart will take several seconds. |
| Restart Cancel                                                              |

Figure A-16. Restart Dialog Box

12. Click Restart.

# A.5 Performing a Hard Lock

A hard lock permanently burns the Locking Key into the remote hardware using the generated Confirmation Word.

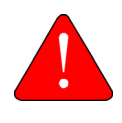

*WARNING*: It is possible to remove a soft lock or temporary lock with Web iSite. However, it is not possible to remove a hard lock with Web iSite. Removing a hard lock requires returning the satellite router to iDirect for a Non-Warranty RMA hardware replacement.

To hard lock a remote into the network, do the following:

1. In a Web browser, connect to the satellite router to be locked and log on as admin at the Web iSite Login Page. See Figure A-17.

|           | Login |
|-----------|-------|
| User:     | admin |
| Password: | ••••• |
|           | Login |

Figure A-17. X1 and e150 Web iSite Login Page

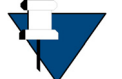

NOTE: Locking a satellite router requires an admin login.

- 2. Click Admin at the top of the Web page.
- 3. In the browser address bar, type /#admin-netlock to the right of the IP address. For example:

https://192.168.0.1/#admin-netlock

This Network Lock appears. See Figure A-18.

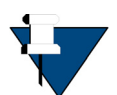

**NOTE:** If the satellite router is locked, only the Lock Status section of the page appears.

| - LOCK Status                   |           |                                                                                                    |
|---------------------------------|-----------|----------------------------------------------------------------------------------------------------|
| State:                          | Unlocked  |                                                                                                    |
| <ul> <li>Lock Remote</li> </ul> |           |                                                                                                    |
| Lock type:                      | temporary | <ul> <li>A temporary lock is used for testing and is removed after a reboot</li> <li>A soft lock can be removed with a confirmation word.</li> <li>A hard lock can never be undone.</li> </ul> |
|                                 |           |                                                                                                    |
| Netkey:                         |           | Ine Netkey identifies a specific network.                                                                                                    |

#### Figure A-18. Network Lock Page

- 4. In the Lock Status section, verify State displays Unlocked.
- 5. In the Remote Lock section, select Hard from the Lock type drop-down list.

**6.** At the Netkey field, enter the Network Key obtained in *Locking an X1 or e150 Overview* on page 66. See Figure A-19.

| Network Lock               |                                       |                                                                                                    |
|----------------------------|---------------------------------------|----------------------------------------------------------------------------------------------------|
|                            |                                       |                                                                                                    |
| State:                     | Unlocked                              |                                                                                                    |
| ✓ Lock Remote              |                                       |                                                                                                    |
| Lock type:                 | hard                                  | <ul> <li>A temporary lock is used for testing and is removed after a reboot.</li> <li>A soft lock can be removed with a confirmation word.</li> <li>A hard lock can never be undone.</li> </ul> |
| Netkey:                    | 789jkl                                | The Netkey identifies a specific network.                                                                                                    |
| By pressing the Lock butto | on above you will perform the first s | tep of a two-step process of locking this remote to a specific network.                                                                                                    |

Figure A-19. Entering the Network Key

- 7. Click Lock. The Lock Status section expands to display the following fields:
  - Netkey
  - Netkey Fingerprint
  - Confirmation Word

See Figure A-20.

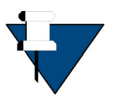

**NOTE:** When locking the satellite router, use the Network Key Fingerprint to catch typographical errors and prevent accidentally locking the satellite router to the wrong network. Record the Network Key Fingerprint value returned when locking the first satellite router to a network. When locking subsequent satellite routers, verify that the Network Key Fingerprint has the same value before confirming the lock.

| Vetwork Lock        |                                      |                                                                                         |  |  |  |
|---------------------|--------------------------------------|-----------------------------------------------------------------------------------------|--|--|--|
|                     |                                      |                                                                                         |  |  |  |
| State:              | Hard lock in progress                |                                                                                         |  |  |  |
| Netkey:             | 789jkl                               |                                                                                         |  |  |  |
| Netkey Fingerprint: | ZzjkLQ                               |                                                                                         |  |  |  |
|                     |                                      |                                                                                         |  |  |  |
|                     |                                      | <ul> <li>A temporary lock is used for testing and is removed after a reboot.</li> </ul> |  |  |  |
| Lock type:          | hard                                 | <ul> <li>A soft lock can be removed with the Confirmation Word.</li> </ul>              |  |  |  |
|                     |                                      | A hard lock can never be undone.                                                        |  |  |  |
| Netkey:             | 789jkl                               | The Netkey identifies a specific network.                                               |  |  |  |
| Netkey Fingerprint: | ZzjkLQ                               | Verify that this value is correct.                                                      |  |  |  |
| Confirmation Word:  |                                      | Enter: r82tZGvPr                                                                        |  |  |  |
|                     | Confirm Cancel                       |                                                                                         |  |  |  |
|                     | Please verify that the Netk          | ey and Netkey Fingerprint values are correct.                                           |  |  |  |
|                     | You have                             | ve 60 seconds to confirm.                                                               |  |  |  |
|                     |                                      | WARNING!                                                                                |  |  |  |
|                     | This remote will be per              | manently locked to the specified network.                                               |  |  |  |
|                     | This lock cα                         | annot be changed or removed.                                                            |  |  |  |
| In order            | r to unlock the remote, the unit wil | l have to be returned to iDirect under Non-Warranty Repair.                             |  |  |  |

Figure A-20. Confirmation Word Text Box

- 8. Perform the following actions:
  - a. Review the warning at the bottom of the page
  - **b.** Verify the Netkey.
  - c. Verify the value of the Netkey Fingerprint matches the value recorded in Section A3, Step 7.b.
  - d. Enter the Confirmation Word in the designated area.

See Figure A-5.

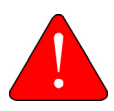

*WARNING:* The following step will permanently lock the satellite router to the network. Only a hardware replacement can reverse this lock.

**9.** Click Confirm. A window opens showing the lock status of the satellite router. See Figure A-21.

| Vetwork Lock        |             |   |
|---------------------|-------------|---|
|                     |             |   |
| State:              | Hard locked |   |
| Netkey Fingerprint: | ZzikLQ      | 1 |

Figure A-21. Lock Status

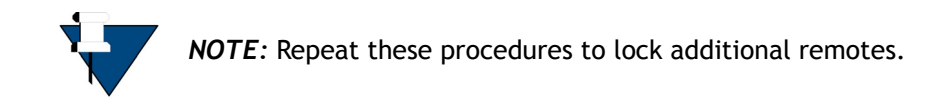

## A.6 Non-Warranty RMA Required to Remove Remote Locks

It is not possible to change or remove a lock on an Evolution X1 or e150. In order to unlock the satellite router, return it to iDirect for a Non-Warranty RMA hardware replacement.

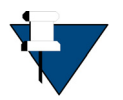

**NOTE:** RMA and shipping charges apply to all satellite routers returned to iDirect for the purpose of removing a network lock.

#### iDirect

13861 Sunrise Valley Drive, Suite 300 Herndon, VA 20171-6126 +1 703.648.8000 +1 866.345.0983

www.idirect.net

Advancing a Connected World